## Oracle® Retail Merchandise Financial Planning Cloud Service

Administration Guide Release 16.0.2 E93173-02

October 2018

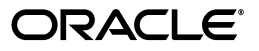

Oracle Retail Merchandise Financial Planning Cloud Service Administration Guide, Release 16.0.2

E93173-02

Copyright © 2018, Oracle and/or its affiliates. All rights reserved.

Primary Author: Bernadette Goodman

Contributing Author: Venkatachalam Thiyagarajan

This software and related documentation are provided under a license agreement containing restrictions on use and disclosure and are protected by intellectual property laws. Except as expressly permitted in your license agreement or allowed by law, you may not use, copy, reproduce, translate, broadcast, modify, license, transmit, distribute, exhibit, perform, publish, or display any part, in any form, or by any means. Reverse engineering, disassembly, or decompilation of this software, unless required by law for interoperability, is prohibited.

The information contained herein is subject to change without notice and is not warranted to be error-free. If you find any errors, please report them to us in writing.

If this is software or related documentation that is delivered to the U.S. Government or anyone licensing it on behalf of the U.S. Government, then the following notice is applicable:

U.S. GOVERNMENT END USERS: Oracle programs, including any operating system, integrated software, any programs installed on the hardware, and/or documentation, delivered to U.S. Government end users are "commercial computer software" pursuant to the applicable Federal Acquisition Regulation and agency-specific supplemental regulations. As such, use, duplication, disclosure, modification, and adaptation of the programs, including any operating system, integrated software, any programs installed on the hardware, and/or documentation, shall be subject to license terms and license restrictions applicable to the programs. No other rights are granted to the U.S. Government.

This software or hardware is developed for general use in a variety of information management applications. It is not developed or intended for use in any inherently dangerous applications, including applications that may create a risk of personal injury. If you use this software or hardware in dangerous applications, then you shall be responsible to take all appropriate fail-safe, backup, redundancy, and other measures to ensure its safe use. Oracle Corporation and its affiliates disclaim any liability for any damages caused by use of this software or hardware in dangerous applications.

Oracle and Java are registered trademarks of Oracle and/or its affiliates. Other names may be trademarks of their respective owners.

Intel and Intel Xeon are trademarks or registered trademarks of Intel Corporation. All SPARC trademarks are used under license and are trademarks or registered trademarks of SPARC International, Inc. AMD, Opteron, the AMD logo, and the AMD Opteron logo are trademarks or registered trademarks of Advanced Micro Devices. UNIX is a registered trademark of The Open Group.

This software or hardware and documentation may provide access to or information about content, products, and services from third parties. Oracle Corporation and its affiliates are not responsible for and expressly disclaim all warranties of any kind with respect to third-party content, products, and services unless otherwise set forth in an applicable agreement between you and Oracle. Oracle Corporation and its affiliates will not be responsible for any loss, costs, or damages incurred due to your access to or use of third-party content, products, or services, except as set forth in an applicable agreement between you and Oracle.

#### Value-Added Reseller (VAR) Language

#### **Oracle Retail VAR Applications**

The following restrictions and provisions only apply to the programs referred to in this section and licensed to you. You acknowledge that the programs may contain third party software (VAR applications) licensed to Oracle. Depending upon your product and its version number, the VAR applications may include:

(i) the **MicroStrategy** Components developed and licensed by MicroStrategy Services Corporation (MicroStrategy) of McLean, Virginia to Oracle and imbedded in the MicroStrategy for Oracle Retail Data Warehouse and MicroStrategy for Oracle Retail Planning & Optimization applications.

(ii) the **Wavelink** component developed and licensed by Wavelink Corporation (Wavelink) of Kirkland, Washington, to Oracle and imbedded in Oracle Retail Mobile Store Inventory Management.

(iii) the software component known as Access Via<sup>™</sup> licensed by Access Via of Seattle, Washington, and imbedded in Oracle Retail Signs and Oracle Retail Labels and Tags.

(iv) the software component known as **Adobe Flex™** licensed by Adobe Systems Incorporated of San Jose, California, and imbedded in Oracle Retail Promotion Planning & Optimization application.

You acknowledge and confirm that Oracle grants you use of only the object code of the VAR Applications. Oracle will not deliver source code to the VAR Applications to you. Notwithstanding any other term or condition of the agreement and this ordering document, you shall not cause or permit alteration of any VAR Applications. For purposes of this section, "alteration" refers to all alterations, translations, upgrades, enhancements, customizations or modifications of all or any portion of the VAR Applications including all reconfigurations, reassembly or reverse assembly, re-engineering or reverse engineering and recompilations or reverse compilations of the VAR Applications or any derivatives of the VAR Applications. You acknowledge that it shall be a breach of the agreement to utilize the relationship, and/or confidential information of the VAR Applications for purposes of competitive discovery.

The VAR Applications contain trade secrets of Oracle and Oracle's licensors and Customer shall not attempt, cause, or permit the alteration, decompilation, reverse engineering, disassembly or other reduction of the VAR Applications to a human perceivable form. Oracle reserves the right to replace, with functional equivalent software, any of the VAR Applications in future releases of the applicable program.

## Contents

| Send Us Your Comments                                        | ix    |
|--------------------------------------------------------------|-------|
| Preface                                                      | xi    |
| Audience                                                     | xi    |
| Documentation Accessibility                                  | xi    |
| Related Documents                                            | xi    |
| Improved Process for Oracle Retail Documentation Corrections | . xi  |
| Oracle Retail Documentation on the Oracle Technology Network | . xii |
| Conventions                                                  | . xii |
|                                                              |       |

## 1 Administrative Tasks

| Oracle Support                                                              | 1-1  |
|-----------------------------------------------------------------------------|------|
| OIM User Creation                                                           | 1-1  |
| Assigning Members to a Role                                                 | 1-4  |
| Merchandise Financial Planning (MFP) Cloud Service Default Enterprise Roles | 1-7  |
| Revoking Role Membership                                                    | 1-7  |
| Deleting a User or Disabling User Privileges                                | 1-9  |
| Resetting a User Password                                                   | 1-9  |
| Approving Requests from a User                                              | 1-10 |
| Approving Requests from a User for Multiple Roles                           | 1-12 |
| Importing a Batch of User Accounts                                          | 1-13 |
| Bulk Role Membership Update (Optional)                                      | 1-14 |
| Nightly Batch File Uploads                                                  | 1-14 |
| Adding Authorized Keys                                                      | 1-15 |
| Logging In to WinSCP                                                        | 1-16 |
| Uploading the Batch File                                                    | 1-18 |
| Export File Downloads                                                       | 1-18 |

## 2 Online Administration Tools

| Standard Administration Tasks                               | 2-2 |
|-------------------------------------------------------------|-----|
| Application Specific Administration Tasks - MFP Admin Tasks | 2-2 |
| Load Hierarchies                                            | 2-3 |
| Load Data                                                   | 2-3 |
| Export - Single Plan Version                                | 2-3 |
| Export Plan Data                                            | 2-4 |

| Export All Plan Versions            | 2-4 |
|-------------------------------------|-----|
| Export Working Plan Versions        | 2-5 |
| Export Plans to RI                  | 2-5 |
| Export Plans to Shared Services     | 2-5 |
| Process - Batch Calcs               | 2-6 |
| Process Actuals                     | 2-6 |
| Run Generate Forecast               | 2-6 |
| Set Export Flags                    | 2-6 |
| Process - Run Batch                 | 2-7 |
| Daily Batch                         | 2-7 |
| Weekly Batch                        | 2-7 |
| Process - Build Scheduled Workbooks | 2-8 |
| Process - Refresh Workbooks         | 2-8 |
| FTP - Fetch Input Data              | 2-8 |
| FTP - Push Output Data              | 2-8 |
| Scheduling MFP Administration Tasks | 2-8 |

## A Appendix: Load Data - Load Actuals

## B Appendix: Load Data - Load On Order

## C Appendix: Load Data - Load Admin

D Appendix: Error Codes

## E Appendix: Self Service - Build/Patch Domain

| Self Service - Building the MFP Cloud Service Application from the Bootstrap Domain | E-1 |
|-------------------------------------------------------------------------------------|-----|
| Self Service - Patching the MFP Cloud Service Application                           | E-4 |

## List of Tables

| 1–1 | Merchandise Financial Planning Cloud Service Default Enterprise Roles           | 1-7 |
|-----|---------------------------------------------------------------------------------|-----|
| A–1 | MFP Retail Cloud Service Load Data - Load Actuals Measures                      | A-1 |
| A–2 | MFP Cost Cloud Service Load Data - Load Actuals Measures                        | A-3 |
| B–1 | MFP Retail Cloud Service Load Data - Load On Order Measures                     | B-1 |
| B–2 | MFP Cost Cloud Service Load Data - Load On Order Measures                       | B-1 |
| C–1 | MFP Retail Cloud Service and Cost Cloud Service Load Data - Load Admin Measures |     |
|     | C-1                                                                             |     |
| D–1 | Error Codes and Troubleshooting Information                                     | D-1 |

## **Send Us Your Comments**

Oracle Retail Merchandise Financial Planning Cloud Service Administration Guide, Release 16.0.2

Oracle welcomes customers' comments and suggestions on the quality and usefulness of this document.

Your feedback is important, and helps us to best meet your needs as a user of our products. For example:

- Are the implementation steps correct and complete?
- Did you understand the context of the procedures?
- Did you find any errors in the information?
- Does the structure of the information help you with your tasks?
- Do you need different information or graphics? If so, where, and in what format?
- Are the examples correct? Do you need more examples?

If you find any errors or have any other suggestions for improvement, then please tell us your name, the name of the company who has licensed our products, the title and part number of the documentation and the chapter, section, and page number (if available).

**Note:** Before sending us your comments, you might like to check that you have the latest version of the document and if any concerns are already addressed. To do this, access the Online Documentation available on the Oracle Technology Network Web site. It contains the most current Documentation Library plus all documents revised or released recently.

Send your comments to us using the electronic mail address: retail-doc\_us@oracle.com

Please give your name, address, electronic mail address, and telephone number (optional).

If you need assistance with Oracle software, then please contact your support representative or Oracle Support Services.

If you require training or instruction in using Oracle software, then please contact your Oracle local office and inquire about our Oracle University offerings. A list of Oracle offices is available on our Web site at http://www.oracle.com.

## Preface

This document describes the administration tasks for Oracle Retail Merchandise Financial Planning Cloud Service.

### Audience

This document is intended for administrators.

## **Documentation Accessibility**

For information about Oracle's commitment to accessibility, visit the Oracle Accessibility Program website at

http://www.oracle.com/pls/topic/lookup?ctx=acc&id=docacc.

#### Access to Oracle Support

Oracle customers that have purchased support have access to electronic support through My Oracle Support. For information, visit http://www.oracle.com/pls/topic/lookup?ctx=acc&id=info or visit http://www.oracle.com/pls/topic/lookup?ctx=acc&id=trs if you are hearing impaired.

## **Related Documents**

For more information, see the following documents in the Oracle Retail Merchandise Financial Planning Cloud Service Release 16.0.2 documentation set:

- Oracle Retail Merchandise Financial Planning Cloud Service Implementation Guide
- Oracle Retail Merchandise Financial Planning Cloud Service Release Notes
- Oracle Retail Predictive Application Server documentation

## Improved Process for Oracle Retail Documentation Corrections

To more quickly address critical corrections to Oracle Retail documentation content, Oracle Retail documentation may be republished whenever a critical correction is needed. For critical corrections, the republication of an Oracle Retail document may at times not be attached to a numbered software release; instead, the Oracle Retail document will simply be replaced on the Oracle Technology Network Web site, or, in the case of Data Models, or, in the case of Data Models, to the applicable My Oracle Support Documentation container where they reside. Oracle Retail documentation is available on the Oracle Technology Network at the following URL:

http://www.oracle.com/technetwork/documentation/oracle-retail-100266.html

An updated version of the applicable Oracle Retail document is indicated by Oracle part number, as well as print date (month and year). An updated version uses the same part number, with a higher-numbered suffix. For example, part number E123456-02 is an updated version of a document with part number E123456-01.

If a more recent version of a document is available, that version supersedes all previous versions.

## **Oracle Retail Documentation on the Oracle Technology Network**

Oracle Retail product documentation is also available on the following Web site:

http://www.oracle.com/technetwork/documentation/oracle-retail-100266.html

(Data Model documents are not available through Oracle Technology Network. You can obtain these documents through My Oracle Support.)

## Conventions

The following text conventions are used in this document:

| Convention | Meaning                                                                                                    |
|------------|----------------------------------------------------------------------------------------------------|
| boldface   | Boldface type indicates graphical user interface elements associated with an action, or terms defined in text or the glossary.            |
| italic     | Italic type indicates book titles, emphasis, or placeholder variables for which you supply particular values.                             |
| monospace  | Monospace type indicates commands within a paragraph, URLs, code<br>in examples, text that appears on the screen, or text that you enter. |

1

## **Administrative Tasks**

This chapter describes the processes for maintaining users and roles. For more information regarding standard end-user activities and application-specific administrative tasks such as history mapping and location setup activities, see the *Oracle Retail Merchandise Financial Planning Retail Cloud Service User Guide* and the *Oracle Retail Merchandise Financial Planning Cost Cloud Service User Guide*.

- Oracle Support
- OIM User Creation
- Assigning Members to a Role
- Merchandise Financial Planning (MFP) Cloud Service Default Enterprise Roles
- Revoking Role Membership
- Deleting a User or Disabling User Privileges
- Resetting a User Password
- Approving Requests from a User
- Approving Requests from a User for Multiple Roles
- Importing a Batch of User Accounts
- Bulk Role Membership Update (Optional)
- Nightly Batch File Uploads
- Export File Downloads

### **Oracle Support**

It is considered to be a best practice to have all Oracle Retail Merchandise Financial Planning Cloud Service support requests submitted through a single point-of-contact for that customer environment; the client-designated administrator is usually designated to perform this role.

The link to use when submitting Service Requests (SR) is:

https://support.oracle.com

### **OIM User Creation**

Before users can access the Oracle Retail Merchandise Financial Planning Cloud Service applications, it is necessary to provision access to the system for each user and to assign roles to each user to control what functionality will be available to the user. The access provisioning is done using Oracle Identity Management (OIM). The following steps explain how to define users, assign roles, and revoke access for users when needed. The OIM Application URL and the login with the required administrator access are needed to perform the following steps:

- **1.** Log in to the OIM application.
- 2. Click Manage Administration.

Figure 1–1 Identity Self Service Screen

|              | If Service   |                      | Self Service Manage  |
|--------------|--------------|----------------------|----------------------|
| Users        | Roles        | Organizations        | Administration Roles |
| Manage users | Manage roles | Manage organizations | Manage admin roles   |

3. Click Users.

Figure 1–2 Users Screen

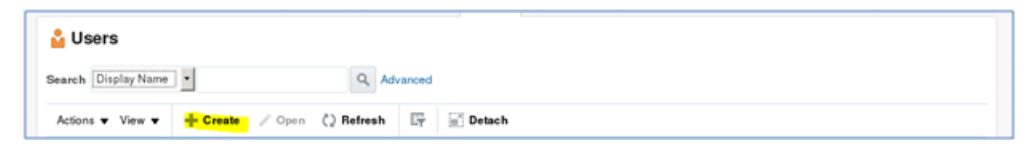

4. Under Actions, click Create. The Create User screen appears.

| ime Users <sub>×</sub>                                                                                                    | Create User ×                                             |                                                          |                                    |          |         |          |
|----------------------------------------------------------------------------------------------------|-----------------------------------------------------------|----------------------------------------------------------|------------------------------------|----------|---------|----------|
| reate User                                                                                                    | r ·                                                       |                                                          |                                    | Submit   | Save As | ▼ Cancel |
| Request                                                                                                    | t Information                                             |                                                          |                                    |          |         |          |
| Effective Date                                                                                                    |                                                           |                                                          |                                    |          |         |          |
|                                                                                                    |                                                           |                                                          |                                    |          |         |          |
| Justification                                                                                                    | 1                                                         |                                                          |                                    |          |         |          |
|                                                                                                    |                                                           |                                                          |                                    |          |         |          |
|                                                                                                    |                                                           |                                                          |                                    |          |         |          |
|                                                                                                    |                                                           |                                                          |                                    |          |         |          |
| Basic Infor                                                                                                    | mation                                                    |                                                          |                                    |          |         |          |
| Basic Infor<br>* First Name                                                                                                    | mation                                                    | Manager                                                  |                                    | 0        |         |          |
| Basic Infor<br>* First Name<br>Middle Name                                                                                                    | mation<br>OCI                                             | Manager<br>* Organization                                | .il<br>Retail                      | Q,       |         |          |
| Basic Infor<br>* First Name<br>Middle Name<br>* Last Name                                                                                                    | mation<br>OCI<br>TEST                                     | Manager<br>* Organization<br>* User Type                 | .d<br>Retail<br>Full-Time Employee | Q,       |         |          |
| Basic Infor<br>* First Name<br>Middle Name<br>* Last Name<br>* E-mail                                                                                                    | TEST<br>test-admin@oracle.com                             | Manager<br>* Organization<br>* User Type<br>Display Name | .d<br>Retail<br>Full-Time Employee | 0,       |         |          |
| <ul> <li>Basic Infor</li> <li>First Name</li> <li>Middle Name</li> <li>Last Name</li> <li>E-mail</li> <li>Account Set</li> </ul>                                                                                                    | mation<br>OCI<br>TEST<br>test-admin@oracle.com            | Manager<br>* Organization<br>* User Type<br>Display Name | .d<br>Retail<br>Full-Time Employee | Q,<br>Q, |         |          |
| <ul> <li>Basic Infor</li> <li>First Name</li> <li>Middle Name</li> <li>Last Name</li> <li>E-mail</li> <li>Account Secure Luser Luser</li></ul> | TEST<br>test-admin@oracle.com<br>ettings<br>ogin OCI.TEST | Manager<br>* Organization<br>* User Type<br>Display Name | .d<br>Retail<br>Full-Time Employee | 0        |         |          |

Figure 1–3 Create User Screen

- 5. Under Basic Information, enter the following:
  - First Name
  - Last Name
  - For Organization, enter Retail
  - For User, enter Full Time Employee
  - E-mail: E-mail address of employee
- 6. Under Account Settings, enter:
  - User Login: <firstname>.<lastname>

**Note:** Oracle recommends that the User Login be entered in upper case.

- Password
- Confirm Password

**Note:** If two employees have the same first name and last name or if you want to reuse the user login of a user that was deleted earlier, use the middle name initial in between the user login. For example: <firstname>.x.<lastname>

7. Click Submit.

\_

**8.** To complete the user creation, follow the steps in the User Maintenance chapter in the *Oracle Retail Predictive Application Server Administration Guide for the Fusion Client*.

**Note:** The user name created in RPAS must exactly match the original case of the User Login entered in Step 6.

## Assigning Members to a Role

To assign members to a role:

**1.** Log in to the OIM application.

Figure 1–4 Identity Self Service Screen

|                             | If Service            |                                       | customer admin 🔻 🚥                         |
|-----------------------------|-----------------------|---------------------------------------|--------------------------------------------|
| Hone                        | ***                   |                                       |                                            |
| Users<br>Manage users       | Roles<br>Manage roles | Organizations<br>Manage organizations | Administration Roles<br>Manage admin roles |
|                             |                       |                                       |                                            |
| Policies<br>Manage policies |                       |                                       |                                            |

- 2. Click Users.
- 3. Click the user you want to select. In this example, oim.test is used.

| <b>0</b> | sers            |                                     |                                                                                                    |                   |                                                                                                    |                     |                |                          |                             |    |
|----------|-----------------|-------------------------------------|----------------------------------------------------------------------------------------------------|-------------------|----------------------------------------------------------------------------------------------------|---------------------|----------------|--------------------------|-----------------------------|----|
| earch    | Display Name    | •                                   | Q, Advance                                                                                                    | id                |                                                                                                    |                     |                |                          |                             |    |
| Action   | s v Yiew v      | - Create 🖌 Edi                      | u √ Enable G                                                                                                    | ) Disable 💢 Del   | ete 🔒 Lock Aco                                                                                                    | ount 📄 Unlock A     | ccount 🐑 Reset | Password                 | *                           | 39 |
|          | User Login      | Display Name                        | First Name                                                                                                    | Last Name         | Organization                                                                                                    | Telephone<br>Number | E-mail         | Identity Status          | Ассон                       | nt |
|          | CE ADMIN1       | ce admin1                           | C8                                                                                                    | admin1            | Retail                                                                                                    |                     | ce.admin1@ora  | Active                   | Unlock                      | ed |
|          | CE.ADMIN10      | ce admin10                          | 08                                                                                                    | admin10           | Retail                                                                                                    |                     | ce.admin10@or  | Active                   | Unlock                      | ed |
|          | CE.ADMIN2       | ce admin2                           | œ                                                                                                    | admin2            | Retail                                                                                                    |                     | ce admin2@ora  | Active                   | Unlock                      | æđ |
|          | CE.ADMIN3       | ce admin3                           | œ                                                                                                    | admin3            | Retail                                                                                                    |                     | ce.admin3@ora  | Active                   | Unlock                      | ed |
|          | CE.ADMIN4       | ce admin4                           | CB .                                                                                                    | admin4            | Retail                                                                                                    |                     | ce admin4@ora  | Active                   | Unlock                      | ed |
|          | CEADMIN5        | ce admiró                           | 08                                                                                                    | admin5            | Retail                                                                                                    |                     | ce admintó@ora | Active                   | Unlock                      | be |
|          | CE.ADMIN6       | ce admin6                           | 08                                                                                                    | admin6            | Retail                                                                                                    |                     | ce admint@ora  | Active                   | Unlock                      | ed |
|          | CE.ADMIN7       | ce admin7                           | œ                                                                                                    | admin7            | Retail                                                                                                    |                     | ce.admin7@ora  | Active                   | Unlock                      | ed |
|          | CE.ADMIN8       | ce admin8                           | ce                                                                                                    | admin8            | Retail                                                                                                    |                     | ce admin8@ora  | Active                   | Unlock                      | ed |
|          | CE.ADMIN9       | ce admin0                           | CB .                                                                                                    | admin9            | Retail                                                                                                    |                     | ce admint@ora  | Adhe                     | Unlock                      | ed |
|          | CETEST          | ce test                             | CB .                                                                                                    | test              | Retail                                                                                                    |                     | celesiĝorade   | Active                   | Unlock                      | ed |
|          | CE TEST3        | ce test3                            | CB.                                                                                                    | test3             | Retail                                                                                                    |                     | celest3@oracle | Active                   | Unlock                      | ed |
|          | CUSTOMERAD      | customer admin                      | oustomer                                                                                                    | admin             | Retail                                                                                                    |                     |                | Active                   | Unlock                      | eđ |
|          | CUSTOMER.AD     | customer admin1                     | customer                                                                                                    | admin1            | Retail                                                                                                    |                     | customeradmin  | Active                   | Unlock                      | eđ |
|          | OF REPORTED AND | and the second sector in the second | country of the second second sec | a distanci in fit | Charles of the second second s |                     |                | A contract of the second | <ul> <li>Induced</li> </ul> |    |

Figure 1–5 Users Screen

4. The User Details screen appears. Click the Roles tab.

Figure 1–6 User Details Screen

```
        Home
        User Details : olim lest x
        Image: Comparison less x
        User Details : olim less x
        Image: Comparison less x
        Image: Comparison less x
        Image: Comparison less x
        Image: Comparison less x
        Image: Comparison less x
        Image: Comparison less x
        Image: Comparison less x
        Image: Comparison less x
        Image: Comparison less x
        Image: Comparison less x
        Image: Comparison less x
        Image: Comparison less x
        Image: Comparison less x
        Image: Comparison less x
        Image: Comparison less x
        Image: Comparison less x
        Image: Comparison less x
        Image: Comparison less x
        Image: Comparison less x
        Image: Comparison less x
        Image: Comparison less x
        Image: Comparison less x
        Image: Comparison less x
        Image: Comparison less x
        Image: Comparison less x
        Image: Comparison less x
        Image: Comparison less x
        Image: Comparison less x
        Image: Comparison less x
        Image: Comparison less x
        Image: Comparison less x
        Image: Comparison less x
        Image: Comparison less x
        Image: Comparison less x
        Image: Comparison less x
        Image: Comparison less x
        Image: Comparison less x
        Image: Comparison less x
        Image: Comparison less x
        Image: Comparison less x
        Image: Comparison less x
        Image: Comparison less x
        Image: Comparison less x
        Image: Comparison less x
        Image: Comparison less
```

#### 5. Click Request Roles.

Figure 1–7 Roles Screen Request Roles List

| to Users x User Details : em b                | x Jes                     |                                     |                           |              |                        |          |
|-----------------------------------------------|---------------------------|-------------------------------------|---------------------------|--------------|------------------------|----------|
| oim test                                      |                           |                                     |                           |              |                        |          |
| 🖌 Modity 🗸 Enable 😋                           | Disable X Delete          | E Lock.Account                      | D <sup>*</sup> UNLock Act | ount 🕑 Resu  | t Password             |          |
| ibutes Roles Entitiements A                   | counts Direct Reports Oro | anications Admin R                  | ties                      |              |                        |          |
|                                               |                           |                                     |                           |              |                        |          |
|                                               |                           |                                     |                           |              |                        |          |
| Granted Pending                               |                           |                                     |                           |              |                        |          |
| Granted Pending<br>Actions • View • + Request | Roles X Remove Roles      | / Open / Blods                      | Grant Duration            | () Refresh   | 🗟 Detach               |          |
| Actions + View + + Request                    | Rales X Remove Rales      | / Open / Hodi<br>Membership<br>Type | Ansigned On               | () Refresh E | E Detach<br>Start Date | End Date |

6. Click Add to Cart next to the role to assign.

Figure 1–8 Role Access Request Screen

|                   | Back                                      | Add Access                  | Checkend                 | ancel Next              |                                          | Carl 🐂<br>sim test 🛃 |
|-------------------|-------------------------------------------|-----------------------------|--------------------------|-------------------------|------------------------------------------|----------------------|
| arch and select i | ndividual items from the C                | atalog tab. Sets of pre-bun | died items commonly used | in your organization of | can be selected from the Reg             | vest Profiles tab    |
| Search Kerne      | need.                                     |                             |                          |                         |                                          |                      |
| annual contract   | 19119                                     |                             |                          |                         |                                          |                      |
|                   | Search                                    |                             |                          |                         |                                          |                      |
| Categories        | Search Sort By Display Name               |                             |                          | ÷ Add Selecte           | d to Cart                                |                      |
| Categories        | Sort By Display Name [                    |                             |                          | + Add Selecto           | d lo Cart<br>Add Io Cart                 |                      |
| Categories        | Search<br>Sert By Display Name<br>CM/Test |                             |                          | + Add Selecte           | el lo Cart<br>Add lo Cart<br>Add lo Cart |                      |

7. Click Next.

Figure 1–9 Cart Options Screen

| ome <u>Users</u> x UserDetails a  | in last a Reb   | Access Request x         |                  |                   |                        | 8                                 |
|-----------------------------------|-----------------|--------------------------|------------------|-------------------|------------------------|-----------------------------------|
|                                   | Back            | Add Access               | Orecteut         | Cancel            | Next                   |                                   |
| Search and select individual item | s from the Cata | log tab. Sets of pre-but | rdød koms common | y used in your or | parization can be solo | cted how the Request Publics tab. |

8. Click Submit.

Figure 1–10 Submit Option Screen

| Home Users x User Detail | is : cim test » R | de Access Request 😠 |          |        |      |            |
|--------------------------|-------------------|---------------------|----------|--------|------|------------|
|                          | Back              | AddAccess           | Checkout | Cancel | Next |            |
| Cart Details             | on                |                     |          |        |      | Serve An ¥ |
| Justification            |                   |                     |          |        |      |            |

The role is assigned to the user.

Figure 1–11 User Details Screen

| oi        | im test<br>Iodify v Enable   | Disable        | 🔀 Delete           | A Lock Account     | D UnLock         |
|-----------|------------------------------|----------------|--------------------|--------------------|------------------|
| Attribute | Roles Entitlements           | Accounts Di    | rect Reports Orga  | nizations Admin R  | oles             |
| Action    | ns ▼ View ▼ - <b>-</b> + Req | uest Roles 🛛 🖂 | Remove Roles       | / Open / Modif     | y Grant Duration |
|           | Role Name                    |                | Description        | Membership<br>Type | Assigned Or      |
|           |                              |                | Default role for a | Direct             | 12/8/2015        |
|           | ALL USERS                    |                | Contraction of the |                    | 12/012/01/0      |

# Merchandise Financial Planning (MFP) Cloud Service Default Enterprise Roles

MFP Cloud Service is built with role-based access. Permissions are associated with roles. Table 1–1 lists the available roles.

|                    |                           | eerviee Belaan Enterprise Helee |
|--------------------|---------------------------|---------------------------------|
| Application Module | Default Application Roles | Corresponding Application Roles |
| MFPCS              | MFP-ADMIN                 | MFP-ADMIN                       |
| MFPCS              | MFP-USERS                 | MFP-USERS                       |
| MFPCS              | MFP-PLANNERS              | MFP-PLANNERS                    |
| MFPCS              | MFP-BUYERS                | MFP-BUYERS                      |
| MFPCS              | MFP-APPROVERS             | MFP-APPROVERS                   |

Table 1–1 Merchandise Financial Planning Cloud Service Default Enterprise Roles

Assign the above roles to the user following the steps in the previous section as per your requirement.

## **Revoking Role Membership**

To revoke the membership of a member in a role:

- 1. Log in to the OIM application.
- 2. Click Users.
- 3. Click the user you want to select. In this example, oim.test is used.

| L L Is | ere          |                 |            |                  |               |                     |                 |                 |          |
|--------|--------------|-----------------|------------|------------------|---------------|---------------------|-----------------|-----------------|----------|
| arch   | Display Name | •               | Q, Advance | rd.              |               |                     |                 |                 |          |
| Action | s v View v   | + Create / Edi  | Cable C    | ) Disable 💢 Dele | te 🔒 Lock Aco | ount of Unlock.     | iccount 🐑 Reset | Password        | >>       |
|        | User Login   | Display Name    | First Name | Last Name        | Organization  | Telephone<br>Number | E-mail          | Identity Status | Account  |
|        | CE ADMIN1    | ce admin1       | CB .       | admin1           | Retail        |                     | ce.admin1@ora   | Active          | Unlocker |
|        | CEADMIN10    | ce admin10      | CB .       | admin10          | Retail        |                     | ce.admin10@cr   | Active          | Unlocker |
|        | CE ADMIN2    | ce admin2       | CB .       | admin2           | Retail        |                     | ce.admin2@ora   | Active          | Unlocker |
|        | CE ADMIN3    | ce admin3       | ce         | admin3           | Retail        |                     | ce.admin3@ora   | Adlve           | Unlocker |
|        | CE ADMIN4    | ce admin4       | ce         | admin4           | Retail        |                     | ce.admin4@ora   | Active          | Unlocker |
|        | CE.ADMIN5    | ce adminő       | 08         | admin5           | Retail        |                     | ce.admin6@ora   | Active          | Unlocker |
|        | CE.ADMIN6    | ce admin6       | C8         | admin6           | Retail        |                     | ce.admin5@ora   | Active          | Unlocke  |
|        | CE.ADMIN7    | ce admin7       | œ          | admin7           | Retail        |                     | ce admin7@ora   | Adlve           | Unlocker |
|        | CE.ADMIN8    | ce admin8       | ce         | admin8           | Retail        |                     | ce admin8@ora   | Active          | Unlocker |
|        | CE.ADMIN9    | ce admin0       | CB .       | admin9           | Retail        |                     | ce admint/gora  | Adhe            | Unlocker |
|        | CETEST       | ce test         | CB .       | test             | Retail        |                     | celesiĝorade    | Active          | Unlocker |
|        | CE TEST3     | ce test3        | œ          | test3            | Retail        |                     | celest3@oracle  | Active          | Unlocker |
|        | CUSTOMERAD   | customer admin  | customer   | admin            | Retail        |                     |                 | Active          | Unlocke  |
|        | CUSTOMER.AD  | customer admin1 | customer   | admin1           | Retail        |                     | customeradmin   | Active          | Unlocker |
|        | CUSTOMER.AD  | customer admin2 | customer   | admin2           | Retail        |                     |                 | Adhe            | Unlocker |
|        | OWNTEST      | oim test        | aim        | test             | Retail        |                     | oim test@oracl  | Active          | Unlocker |

Figure 1–12 Users Screen

4. The User Details screen appears. Click the Roles tab.

Figure 1–13 User Details Screen

| ne Users 🗙 User Details : eins test 😠 |                       |                    |                |               |            |          |
|---------------------------------------|-----------------------|--------------------|----------------|---------------|------------|----------|
| 🔓 oim test                            |                       |                    |                |               |            |          |
| 🖌 Modity 🔍 Enable 🔘 Disa              | ble 🔀 Delete          | E Lock Account     | of UnLock Acc  | count 🕐 Reset | Password   |          |
| tributes Roles Entitiements Account   | s Direct Reports Orga | rizations Admin R  | ties           |               |            |          |
| Gosted Feeders                        |                       |                    |                |               |            |          |
| Actions + View + Request Roles        | × Remove Roles        | / Open / Blodit    | Grant Duration | () Refresh    | Cetach     |          |
|                                       |                       |                    |                |               |            |          |
| Role Name                             | Description           | Wembership<br>Type | Assigned On    | Request Id    | Start Date | End Date |

5. Select the role you want to revoke and click **Remove Roles**.

Figure 1–14 Revoke Roles Option

| 🄓 oim test                |                     |                  |              |             |
|---------------------------|---------------------|------------------|--------------|-------------|
| Nodify 🗸 Enab             | le Disable          | 🔀 Delete         | 🔒 Lock       | Account     |
| Attributes Roles Entitler | ments Accounts Dir  | ect Reports O    | ganizations  | Admin Role: |
| Granted Pending           |                     |                  |              |             |
| Actions 🔻 View 👻 📲        | - Request Roles 🛛 🔀 | Remove Roles     | N Open       | 🧪 Modify G  |
| Role Name                 |                     | Description      | Memb<br>Type | ership      |
| ALL USERS                 |                     | Default role for | a Direct     |             |
| Test1                     |                     |                  | Direct       |             |

6. In the next section, click **Submit**.

Figure 1–15 Remove Roles Submit Option

| Remove Roles    |   |                        | Submit Save As. |   |
|-----------------|---|------------------------|-----------------|---|
| af Target Users |   | .d Request Information |                 |   |
| Name            |   |                        |                 |   |
| oim test        | 0 |                        |                 |   |
|                 |   | Justification          |                 |   |
|                 |   |                        |                 |   |
|                 |   |                        |                 |   |
| a Cartitens     |   |                        |                 |   |
| Display Name    |   |                        |                 |   |
| 📀 🎎 Test1       |   |                        | ×               | 0 |
| S (11)          |   |                        |                 |   |

## **Deleting a User or Disabling User Privileges**

To delete or disable a user:

- **1.** Log in to the OIM application.
- 2. Under Administration, click Users.
- 3. Select the user and click **Disable** or **Delete** as necessary.

#### Figure 1–16 Users Screen

| Users x Roles x Te      | att x              |                    |               |                            |                       |                 |        |
|-------------------------|--------------------|--------------------|---------------|----------------------------|-----------------------|-----------------|--------|
| arch Display Name 🔹     | Q, Adv             | anced              |               |                            |                       |                 |        |
| utions • View • -+ Crea | ne 🧪 Edit 🗸 Enable | C Disable X Delete | 8 Lock Acc    | ount E <sup>n</sup> Unlock | Account (2) Reset Pas | sword X         | > >>   |
| Display Name            | User Login         | First Name         | Last Name     | Organization               | Tel<br>Nu E-mail      | Identity Status | Acces  |
| customer.admin.user     | CUSTOMER ADMIN     | customer admin     | user          | Xellerate Users            | rpas@orad4.com        | Active          | Unlock |
| OIM ADMIN               | OMADMIN            | OM                 | ADMIN         | Retail                     | oam-admin-nore        | Active          | Uniock |
| core less               | OM TEST            | cim.               | Nest.         | Retail                     | best-admin@orad       | Active          | Unioch |
| Internal User           | OMINTERNAL         | OBMINTERNAL        | OMINTERNAL    | Xellerate Users            |                       | Active          | Uniock |
| regularuser             | REGULAR USER3      | bir1               | kan1          | Retail                     | agalya a saravan      | Active          | Unlock |
| Test.user1              | TESTUSER1          | QA                 | Test1         | Retail                     | noreply@oracle.c      | Active          | Unlock |
| Bi Bilha Kanot          | TESTUSERS          | 8                  | Kanot         | Retail                     | bina.kanoh@orc        | Active          | Unlock |
| bills kanth             | TESTUSER7          | bills              | kanth         | Retail                     | bilis kanth@oracl     | Active          | Uniock |
| QACE                    | TESTUSER8          | QA                 | CE            | Retail                     | GA CE@orade.com       | Active          | Unlock |
| Weblogic User           | WEBLOGIC           | WEBLOGIC           | WEBLOGIC      | Xellerate Users            |                       | Active          | Unlock |
| System Administrator    | XELSYSADM          | System             | Administrator | Xellerate Users            | donotheply@oradl      | Active          | Unioci |
| kanot Anlib             | 8.0                |                    | Anito         | Retail                     | kanot Anib@orac       | Active          | Unlock |
|                         |                    |                    |               |                            |                       |                 |        |

Locking or unlocking a particular user can also be done from this same screen if needed.

## **Resetting a User Password**

To reset the password of a user:

- 1. Log in to the OIM application.
- 2. Under Administration, click Users.
- **3.** Click the **Search** tab and then select the user for which you want to reset the password.
- 4. Click Reset Password.

| U:<br>earch | Display Name         | Q, Advi           | nced               |                     |                 |                     |                 |       |
|-------------|----------------------|-------------------|--------------------|---------------------|-----------------|---------------------|-----------------|-------|
| Action      | s • Vew • + Creat    | e 🖌 Edit 🗸 Enable | O Disable X Delete | E Lock Acc          | ount of this is | Account Deset Pas   | sword 3         | 0 30  |
|             | Display Name         | User Login        | First Name         | Last Name           | Organization    | Tel<br>Na E-mail    | Identity Status | Acco  |
|             | customer.admin.user  | CUSTOMER ADMIN    | customer.admin     | user                | Xellerate Users | mas@urada.com       | Active          | Uniod |
|             | OM ADMIN             | OM ADMIN          | OM                 | ADMIN               | Retail          | com-admin-nore      | Active          | Unled |
|             | eim.test             | OWTEST            | oim                | test                | Retail          | hol-admin@orad      | Active          | Unled |
|             | Internal User        | OMNTERNAL         | OMINTERNUL         | <b>CIMIN/TERNAL</b> | Xellerate Users |                     | Active          | Unled |
|             | regularuser          | RECULAR USER3     | bil1               | kan1                | Retail          | agalys a saravan    | Active          | Uniod |
|             | Testuser1            | TEST.USER1        | QA                 | Test1               | Retail          | noreph@orade.c      | Active          | Unior |
|             | Bi Bilna Kanot       | TEST.USER6        | 8                  | Kanot               | Refail          | binakanth@ort       | Active          | Unior |
|             | bilis kanth          | TEST.USER7        | bilis              | kanth               | Refail          | bils kanh@orad      | Active          | Unled |
|             | QA CE                | TEST.USER8        | GA                 | CE                  | Refail          | GA.CE@oracle.com    | Active          | Unled |
|             | Weblogic User        | WEBLOGIC          | WEBLOGIC           | WEBLOGIC            | Xellerate Users |                     | Active          | Unled |
|             | System Administrator | XELSYSADM         | System             | Administrator       | Xellerate Users | donolteply@orad     | Active          | Unled |
|             | kanat Anlih          | 8.0               |                    | Anih                | Refail          | kaned Artibiliterat | Active          | Links |

Figure 1–17 Reset Password

**5.** In the Reset Password screen, make sure Auto-generate the Password is selected and click **Reset Password**. The system auto-generates the password and sends an email to the user.

If you want to set the password manually, click **Manually Change the Password**, update the new password, and click **Reset Password**.

Figure 1–18 Reset Password Dialog Box

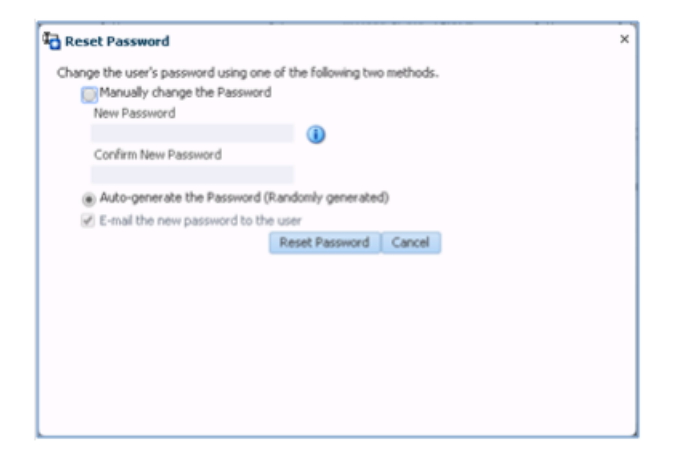

## Approving Requests from a User

Users can also request roles that are available for the users to access the MFP Service (or ask to revoke them). To approve the request from a user:

- **1.** Log in to the OIM application.
- 2. Click Pending Approvals.

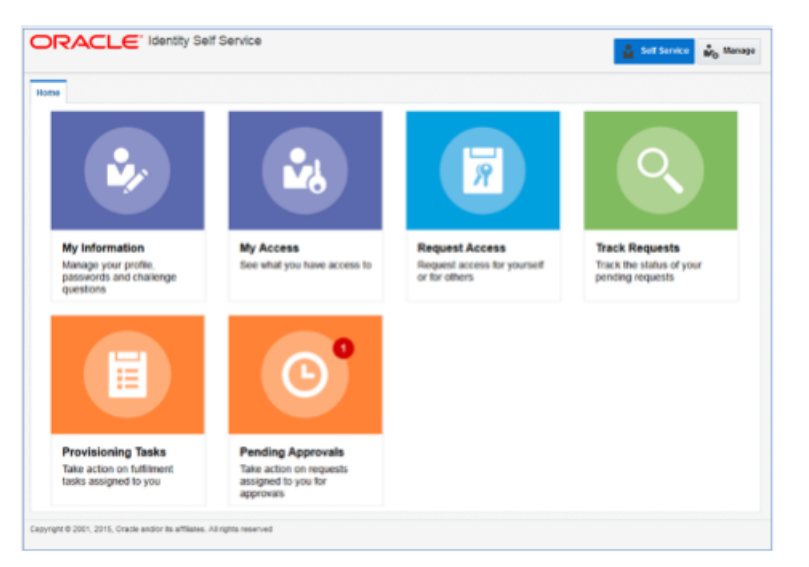

Figure 1–19 Identity Self Service Screen with Pending Approvals

**3.** Click the action assigned to you.

Figure 1–20 Pending Approvals Tab

| Pending Approvals x                                     |         |                    |          |                     |         | C |
|---------------------------------------------------------|---------|--------------------|----------|---------------------|---------|---|
| Actions V                                               | Assigne | id 🔳 💓 🕶           |          |                     |         | 8 |
| Title                                                   |         | Assignees          | State    | Created             | Expires |   |
| Default operational level approval for Request ID 14001 |         | customer_admin (G) | Assigned | Dec 3, 2015 5:14 AM |         |   |

4. Click Claim.

Figure 1–21 Pending Claim Summary Information

| DRACLE                | Identity Self Service                  |                   | 🛔 Sett Service            | ir <sub>o</sub> Nana |
|-----------------------|----------------------------------------|-------------------|---------------------------|----------------------|
| iome Pending Approval | B x Default operational level x        |                   |                           | 0                    |
| Default operation     | al level approval for Request ID 14001 |                   | Task Actions 💌            | Claim                |
| 🕨 🤱 Details           |                                        |                   |                           |                      |
| 4 Summary Informat    | tion                                   |                   |                           |                      |
| Request Id            | 14001                                  | Requester         | ce admin-4                |                      |
| Requested Date        | 12/3/2016                              | Status            | Request Awaiting Approval |                      |
| Justification         |                                        | Parent Request ID |                           |                      |
|                       |                                        | Request Type      | Assign Roles              |                      |
|                       |                                        |                   |                           |                      |
| <                     |                                        |                   |                           |                      |

5. Click Approve or Reject. The request completes.

| me Pending Approvals × Default operational level ×                                                                                                    |                   |                           |         |        |
|----------------------------------------------------------------------------------------------------|-------------------|---------------------------|---------|--------|
| efault operational level approval for Request ID 14001 Calour Calour Cal |                   | Task Actions 🔻            | Approve | Reject |
| -<br>Request ld 14001                                                                                                    | Requester         | ce admin4                 |         |        |
| Requested Date 12/3/2015                                                                                                    | Status            | Request Awaiting Approval |         |        |
| Justification                                                                                                    | Parent Request ID |                           |         |        |
|                                                                                                    | Request Type      | Assign Roles              |         |        |
|                                                                                                    |                   |                           |         |        |

Figure 1–22 Pending Approval Summary Information

## Approving Requests from a User for Multiple Roles

Users can also request multiple roles that are available for the users to access the MFP Service (or ask to revoke them). To approve the request from a user:

- **1.** Log in to the OIM application.
- 2. Click Pending Approvals.

Figure 1–23 Identity Self Service Screen with Pending Approvals

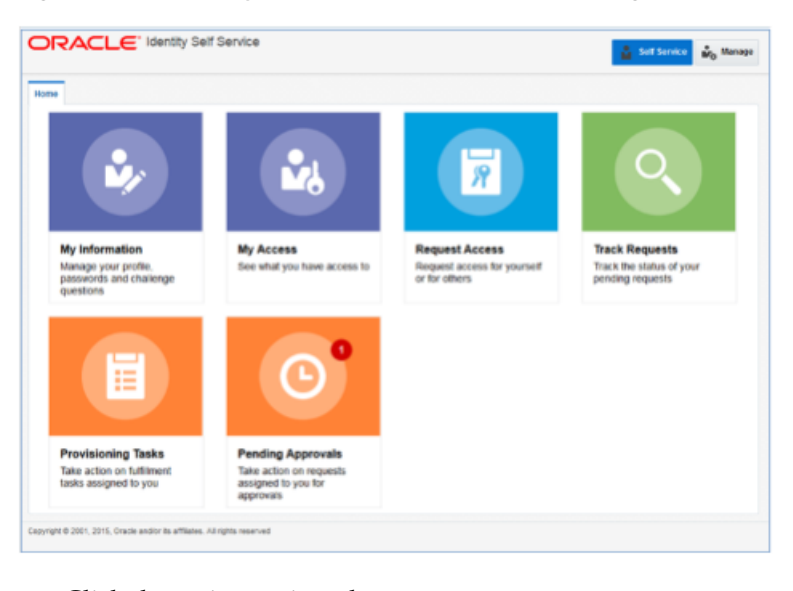

- **3.** Click the action assigned to you.
- Figure 1–24 Pending Approvals Tab

| ORACLE" Identity Self Service                                             |              |                    |          | 14 Sec              | Service | N <sub>0</sub> Manage |
|---------------------------------------------------------------------------|--------------|--------------------|----------|---------------------|---------|-----------------------|
| Home Pending Approvals x                                                  |              |                    |          |                     |         |                       |
| Actions V                                                                 | 🔍 👻 Assigned |                    | Francis  | Constant            | Farmhan | 8                     |
| Default operational level approval for Request ID 14001                   |              | customer_admin (G) | Assigned | Dec 3, 2015 5:14 AM | Expires |                       |
| Copyright © 2001, 2015, Oracle and/or its affiliates. All rights reserved |              |                    |          |                     |         |                       |

4. Click Claim.

Figure 1–25 Pending Claim Summary Information

#### 5. Click Approve or Reject.

Figure 1–26 Pending Approval Summary Information

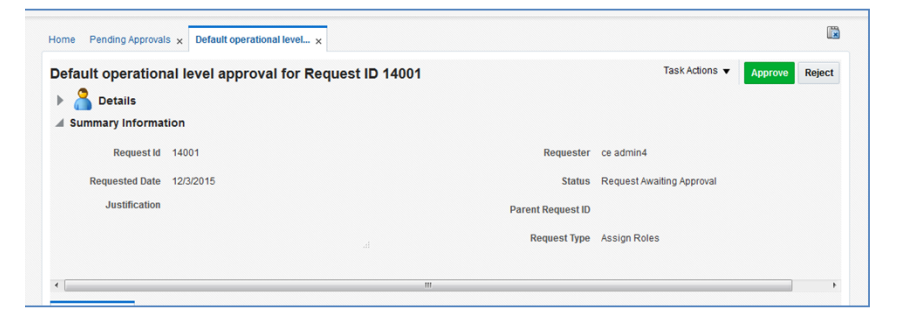

- **6.** Once done, if approved, the request is split into multiple requests, one for each role for each user. Approve all of them by following Steps 3 to 5.
- 7. Once all the requests are approved, all the roles are assigned to the users.

**Note:** The customer administrator can request multiple roles for multiple users. Once the request is made, the customer administrator is required to approve the request using the Approve Requests from User for Multiple Roles process.

### Importing a Batch of User Accounts

If a large number of users must be created, the Oracle team can bulk load the users into the OIM application. When users are bulk loaded, each initial password is set to the current password of a template user. The new users are required to change the password on their first login.

To request the creation of accounts by bulk loading:

1. Create a CSV file listing all users to create. Following is an example of this file.

```
CE.ADMIN5,ce,admin5,CE.ADMIN5@oracle.com,Retail
CE.ADMIN6,ce,admin6,CE.ADMIN6@oracle.com,Retail
CE.ADMIN7,ce,admin7,CE.ADMIN7@oracle.com,Retail
CE.ADMIN8,ce,admin8,CE.ADMIN8@oracle.com,Retail
CE.ADMIN9,ce,admin9,CE.ADMIN9@oracle.com,Retail
CE.ADMIN10,ce,admin10,CE.ADMIN10@oracle.com,Retail
```

- **2.** Create or identify a user whose password will be used as the initial password for all created users.
- **3.** Open an SR with Oracle Support and provide the CSV file and user from Steps 1 and 2.

## Bulk Role Membership Update (Optional)

If a considerable number of users need to have roles to be assigned, the Oracle team can bulk update the role membership into the OIM application. However, Oracle recommends that a customer administrator use the Identity Management application to do these assignments.

To update the membership by bulk update:

1. Create a CSV file with the user role mapping. Note that the user name must be in upper case. See the following example:

```
role.csv
****
UGP_NAME, USR_LOGIN
Role1, CE. ADMIN1
Role1, CE. ADMIN2
Role3, CE. ADMIN3
Role4,CE.ADMIN4
Role5, CE. ADMIN5
Role6,CE.ADMIN6
Role7, CE. ADMIN7
Role8, CE. ADMIN8
Role2, CE. ADMIN8
Role2,CE.ADMIN9
****
```

**2.** Open an SR with Oracle Support and provide the CSV file and user name from Step 1.

**Note:** If more than one role is to be attached to a particular user, add one more row with the role that the user is to have and the user name. Refer to the CE.ADMIN1 in the above example.

### Nightly Batch File Uploads

The following steps describe the file upload process. For details regarding file contents and formatting, see the *Oracle Retail Merchandise Financial Planning Cloud Service Implementation Guide*. For information about how the uploaded files are used for different administration tasks, see Chapter 2, "Online Administration Tools."

The Private/Public keys must be generated and the Public key must be associated with your SFTP Account for the file uploads. The Adding Authorized Keys section describes the step-by-step method to generate the keys (2048 bit RSA Keys).

### **Adding Authorized Keys**

The following is the process to generate a 2048 bit RSA key and add the same to the SFTP server. This is done with the help of the WinSCP tool on Windows. However, the same can be done using ssh-keygen on Linux as well.

- **1.** Launch WinSCP and select Tools > Run PuttyGen.
- **2.** Select "SSH-2 RSA" for the type of key to generate and enter "2048" for the number of bits in a generated key field. Click **Generate**.

| 5                                                                                 |                                                                                            | PuTTY Key           | Generator               |      | ? )                                                   |
|-----------------------------------------------------------------------------------|--------------------------------------------------------------------------------------------|---------------------|-------------------------|------|-------------------------------------------------------|
| ile <u>K</u> ey<br>Key<br>Nokey.                                                  | Con <u>v</u> ersions                                                                       | <u>H</u> elp        |                         |      |                                                       |
|                                                                                   |                                                                                            |                     |                         |      |                                                       |
| Actions<br>Generate                                                               | a public/private                                                                           | key pair            |                         |      | <u>G</u> enerate                                      |
| Actions<br>Generate<br>Load an e                                                  | a public/private                                                                           | key pair<br>ey file |                         |      | <u>G</u> enerate                                      |
| Actions<br>Generate<br>Load an e<br>Save the                                      | a public/private<br>existing private ke<br>generated key                                   | key pair<br>ey file | Save p <u>u</u> blic k  | ey   | <u>G</u> enerate<br>Load<br>Save private key          |
| Actions<br>Generate<br>Load an e<br>Save the<br>Parameter                         | a public/private<br>existing private ke<br>generated key<br>rs                             | key pair<br>ey file | Save p <u>u</u> blic kr | ey [ | <u>G</u> enerate<br>Load<br>Save private key          |
| Actions<br>Generate<br>Load an e<br>Save the<br>Parameter<br>Type of k<br>O SSH-1 | a public/private<br>existing private ke<br>generated key<br>rs<br>ey to generate:<br>(RSA) | key pair<br>ey file | Save pyblic k           | ey [ | <u>G</u> enerate<br>Load<br>Save private key<br>2 DSA |

Figure 1–27 Key Generator

**3.** Move the mouse over the blank space in the window until the key is generated.

|                                                                                                    |                                            | Jenerator                |                                      |
|----------------------------------------------------------------------------------------------------|--------------------------------------------|--------------------------|--------------------------------------|
| e <u>K</u> ey Con <u>v</u> ersion:                                                                                                    | : <u>H</u> elp                             |                          |                                      |
| Key                                                                                                    |                                            |                          |                                      |
| Please generate some ra                                                                                                    | ndomness by moving th                      | e mouse over the bla     | nk area.                             |
|                                                                                                    |                                            |                          |                                      |
| Actions<br>Generate a public/privat                                                                                                    | e key pair                                 |                          | Generate                             |
| Actions<br>Generate a public/privat                                                                                                    | e key pair<br>key file                     |                          | Generate                             |
| Actions<br>Generate a public/privat<br>Load an existing private                                                                                     | e key pair<br>key file                     |                          | <u>G</u> enerate<br>Load             |
| Actions<br>Generate a public/privat<br>Load an existing private<br>Save the generated key                                                           | e key pair<br>key file                     | Save p <u>u</u> blic key | Generate<br>Load<br>Save private key |
| Actions<br>Generate a public/privat<br>Load an existing private<br>Save the generated key<br>Parameters                                             | e key pair<br>key file                     | Save public key          | Generate<br>Load<br>Save private key |
| Actions<br>Generate a public/prival<br>Load an existing private<br>Save the generated key<br>Parameters<br>Type of key to generate<br>O SSH-1 (RSA) | e key pair<br>key file<br>:<br>:<br>:<br>: | Save public key          | Generate<br>Load<br>Save private key |

Figure 1–28 Key Generator Progress

- 4. Once the key is generated, click **Save public key** to save the public key to a file.
- **5.** Click **Save private key** to save the private key to a file. Confirm to save it with or without a passphrase.
- **6.** Open an SR with Oracle Support, to associate the public half of the key with your SFTP account (attach the key with the SR).

#### Logging In to WinSCP

The upload steps use the private key generated in the Adding Authorized Keys section.

- 1. Launch WinSCP and connect to <SFTP Server> using port 22.
- 2. Enter the user name and click Advanced.
- 3. Click Authentication.
- **4.** In the Private Key File field, click **Browse** and select the private key created in the Adding Authorized Keys section.

|                                                                                                    | Advanced Site Settings ? X                                                                                                    |
|----------------------------------------------------------------------------------------------------|----------------------------------------------------------------------------------------------------|
| Environment<br>Directories<br>Recycle bin<br>SFTP<br>Shell<br>Connection<br>Proxy<br>Tunnel<br>SSH<br>Key exchange | <ul> <li>Bypass authentication entirely (SSH-2)</li> <li>Authentication options</li> <li>✓ Attempt authentication using Pageant</li> <li>Attempt TIS or CryptoCard authentication (SSH-1)</li> <li>✓ Attempt 'keyboard-interactive' authentication (SSH-2)</li> <li>✓ Respond with password to the first prompt</li> </ul> |
| Authentication<br>Bugs<br>Note                                                                                     | Allow agent forwarding Private key file:  GSSAPI Attempt GSSAPI authentication (SSH-2)                                                                                                    |
| Color 🔻                                                                                                    | OK Cancel Help                                                                                                    |

Figure 1–29 Advanced Site Settings Dialog

**5.** After loading the private key file, click **OK**.

|                                                                                                    | Advanced Site Settings ? X                                                                                                    |
|----------------------------------------------------------------------------------------------------|----------------------------------------------------------------------------------------------------|
| Environment<br>— Directories<br>— Recycle bin<br>— SFTP<br>— Shell<br>Connection<br>— Proxy<br>— Tunnel<br>SSH<br>— Key exchange<br>— Authentication<br>— Bugs<br>Note | Bypass authentication entirely (SSH-2)         Authentication options         ✓ Attempt authentication using Pageant         Attempt TIS or CryptoCard authentication (SSH-1)         ✓ Attempt 'keyboard-interactive' authentication (SSH-2)         ✓ Respond with password to the first prompt         Authentication parameters         Allow agent forwarding         Private key file:         ↓:\User_Profiles\agasarav\Desktop\private.ppk         GSSAPI         Allow GSSAPI authentication (SSH-2)         Allow GSSAPI credential delegation |
| Color 🔻                                                                                                    | OK Cancel Help                                                                                                    |

Figure 1–30 Private Key File Loaded

**6.** Click **Login**. The window does not prompt for a password and logs in to the SFTP server. Provide a passphrase if one has been set up.

#### Uploading the Batch File

To upload the batch file:

- 1. Log in to WinSCP. Follow the steps in "Logging In to WinSCP."
- 2. Transfer all the data files to the directory /<SFTP User>.
- **3.** Create a directory named COMMAND under /<SFTP User> if it does not already exist.
- 4. Change to the /<SFTP User>/COMMAND directory.
- 5. Transfer an empty file named COMPLETE.

## **Export File Downloads**

The following is the download file process. For information about different administration tasks that create different exports from the application, see Chapter 2, "Online Administration Tools." For information about the file contents of various exports and formatting, see the *Oracle Retail Merchandise Financial Planning Cloud Service Implementation Guide*.

- 1. Log in to WinSCP. Follow the steps in "Logging In to WinSCP."
- 2. Change directory to /<SFTP User>/EXPORT.
- 3. Download all data files.

## **Online Administration Tools**

MFP Cloud Service uses the Oracle Retail Predictive Application Server (RPAS) Online Administration Tools as part of scheduling RPAS utilities and scripts that must be scheduled to run batch on Cloud, as the users do not have access to directly schedule scripts or run utilities on the domain server. Administration users can view the results of the scheduled scripts/utilities log in a dashboard through the Fusion Client.

RPAS Online Administration Tools support scheduling of standard RPAS utilities and, in addition, scheduling application-specific scripts/utilities. Application-specific administration tasks that are pre-configured for MFP Cloud Service are explained in the following sections.

For more details about Online Administration Tools and standard administration tasks, see the *Oracle Retail Predictive Application Server Administration Guide for the Fusion Client*.

Application can also be built/patched using the Self-Service option in the Online Administration Tools. For details, see Appendix E, "Appendix: Self Service - Build/Patch Domain."

Figure 2–1 shows the high level architecture of the RPAS Online Administration Tools.

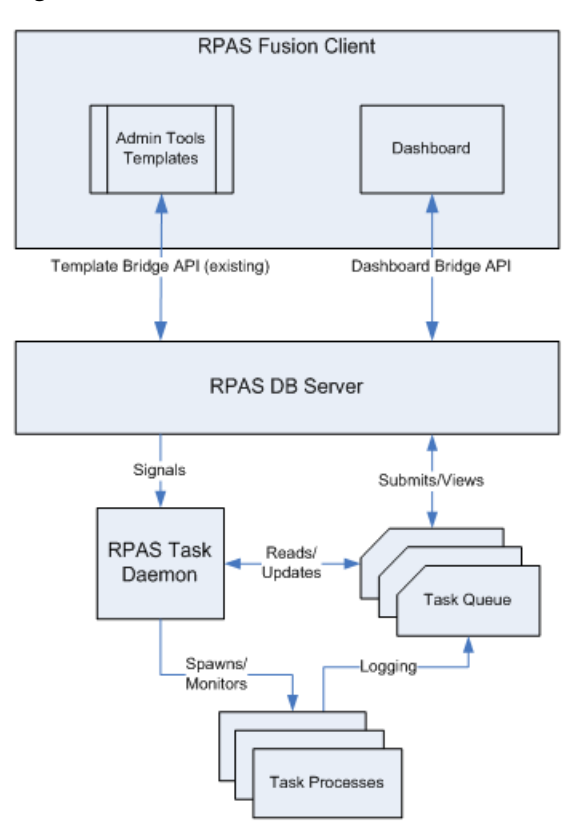

Figure 2–1 RPAS Online Administration Tools Architecture

## **Standard Administration Tasks**

Standard administration online tasks are pre-configured tasks that call all standard RPAS APIs in a Cloud Service environment. For details on the standard administration tasks, see the *Oracle Retail Predictive Application Server Administration Guide for the Fusion Client*.

## Application Specific Administration Tasks - MFP Admin Tasks

Application-specific administration tasks are pre-configured for MFP Cloud Service. These tasks are found in the Online Administration Tools as MFP administration tasks.

Each task in turn calls predefined batch scripts to do the required tasks. For more details about the batch scripts specific to MFP Cloud Service, see the *Oracle Retail Merchandise Financial Planning Cloud Service Implementation Guide*.

Some tasks require input data files or hierarchy files as input. These files must be uploaded before the tasks are scheduled. Some tasks export files out of the application. Those files are copied to an FTP location, and users can download the exported files.

Task Process - Run Batch with options, Daily Batch, and Weekly Batch are predefined to run all required tasks on a daily and weekly basis. In addition, all required tasks are defined as separate individual tasks as well to be able to run them when needed on an ad hoc basis.

The following table shows the list of application-specific administration tasks that are pre-configured for MFP Cloud Service:

| MFP Administration Tasks            |  |  |  |  |  |
|-------------------------------------|--|--|--|--|--|
| Load Hierarchies                    |  |  |  |  |  |
| Load Data                           |  |  |  |  |  |
| Export - Single Plan Version        |  |  |  |  |  |
| Export - Plan Data                  |  |  |  |  |  |
| Process - Batch Calcs               |  |  |  |  |  |
| Process - Run Batch                 |  |  |  |  |  |
| Process - Build Scheduled Workbooks |  |  |  |  |  |
| Process - Refresh Workbooks         |  |  |  |  |  |
| FTP - Fetch Input Data              |  |  |  |  |  |
| FTP - Push Output Data              |  |  |  |  |  |

#### **Load Hierarchies**

This task is used to load all hierarchy files or any one hierarchy file, clnd, prod, or loc, used by MFP Cloud Service. Users have the option to specify which hierarchy to load and to choose to load with or without a user-defined dimension. Required hierarchy files must be uploaded before scheduling this task. If a user needs to load a hierarchy with user-defined dimensions, the hierarchy file should contain header information with all user-defined dimensions.

For details about hierarchy files that are required and the format, see the *Oracle Retail Merchandise Financial Planning Cloud Service Implementation Guide*.

#### Load Data

This task is used to load a predefined set of measures defined as a measure set name that can be loaded together. All required data files must be uploaded before scheduling this task. The user may also need to schedule the Process - Batch Calc task after scheduling this task in order to process the loaded actual.

Predefined measure sets are:

- Load Actuals To load all the measure containing actual data on weekly basis
- Load Admin To load planning administration level data
- Load On Order To load On Order data on daily basis

For details about the list of measure files that are required for different measure sets, see Appendix A. For information on the data file formats, see the *Oracle Retail Merchandise Financial Planning Cloud Service Implementation Guide*.

This task can be customized to load different sets of measures by changes to the batch control files. See the *Oracle Retail Merchandise Financial Planning Cloud Service Implementation Guide*.

#### **Export - Single Plan Version**

This task is used to export any single version of export that is provided as input. The user may need to schedule the Set Export Flags under the Process - Batch Calcs task to set the required export flags before scheduling this task. Exported files for this task are put into the FTP location; users can download the files from this location.

Following is the list of export plan versions that can be exported for both MFP Retail Cloud Service and MFP Cloud Service. Any one version can be exported at a time.

- Merch Plan Current Plan
- Merch Plan Original Plan
- Merch Plan Submitted Plan
- Merch Plan Working Plan
- Merch Target Target Plan
- Merch Target Working Plan
- Location Plan Current Plan
- Location Plan Original Plan
- Location Plan Working Plan
- Location Target Target Plan
- Location Target Working Plan

For details about the different versions for export, the list of measures exported in each files, and the file name and format details, see the *Oracle Retail Merchandise Financial Planning Cloud Service Implementation Guide*.

This task can be customized to export new versions of data or remove a particular version of export by changes to the batch control files. See the *Oracle Retail Merchandise Financial Planning Cloud Service Implementation Guide*.

#### **Export Plan Data**

This task is used to export a predefined set of plan data for different integration as needed. All required data files must be uploaded before scheduling this task. The user also needs to schedule the Process - Batch Calc task after scheduling this task in order to process the loaded actual.

This task can be customized to add new export set by changes to the batch control files. See the *Oracle Retail Merchandise Financial Planning Cloud Service Implementation Guide*.

The following predefined export sets are available:

- Export All Plan Versions
- Export Working Plan Versions
- Export Plans to RI
- Export Plans to Shared Services

#### **Export All Plan Versions**

This export set is used to export all submitted and approved plan versions (all non-working plan versions). This task first runs the export set flag task and then exports all the plan versions.

Following is the list of export plan versions that can be exported for both MFP Retail Cloud Service and MFP Cloud Service.

- Merch Plan Current Plan
- Merch Plan Original Plan

- Merch Plan Submitted Plan
- Merch Target Target Plan
- Location Plan Current Plan
- Location Plan Original Plan
- Location Target Target Plan

For details on the versions for export, the list of measures exported in each files, and the file name and format details, see the *Oracle Retail Merchandise Financial Planning Cloud Service Implementation Guide*.

#### **Export Working Plan Versions**

This export set is used to export all the working plan versions. This task first runs the export set flags task and then exports all working plan versions.

Following is the list of export plan versions that can be exported for both MFP Retail Cloud Service and MFP Cloud Service.

- Merch Plan Working Plan
- Merch Target Working Plan
- Location Plan Working Plan
- Location Target Working Plan

For details about the versions for export, the list of measures exported in each files, and the file name and format details, see the *Oracle Retail Merchandise Financial Planning Cloud Service Implementation Guide*.

#### Export Plans to RI

This export set is used to export all approved Merch Plans for the unelapsed periods to Oracle Retail Insights (RI) Cloud Service. This task first runs the export, then compresses the file into a single zip file as needed by RI, and copies the file to the common cloud service application share location \$RGBU\_CLOUD\_DATA. Oracle Retail Insights Cloud Service can access the file from that location.

Following is the list of export plan versions that can be exported for both MFP Retail Cloud Service and MFP Cloud Service:

- Merch Plan Current Plan
- Merch Plan Original Plan

For more details about integration with RI, list of measures exported in each file, file name, and format details, see the *Oracle Retail Merchandise Financial Planning Cloud Service Implementation Guide*.

#### Export Plans to Shared Services

This export set is used to export all approved Merch Plans and Location Plans for the unelapsed periods to Shared Services. It exports the required measures by Shared Services and copies the file to the common cloud service application share location \$RGBU\_CLOUD\_DATA. Oracle Retail Shared Services can access the file from that location.

#### **Process - Batch Calcs**

This task is used to run a predefined set of all batch rules (as batch calc sets) against the domain to do the necessary data aggregation.

This task can be customized to change the batch calculations and the order it runs against the domain by changes to the control file. See the *Oracle Retail Merchandise Financial Planning Cloud Service Implementation Guide*.

The following predefined batch calculation sets are available:

- Process Actuals
- Run Generate Forecast
- Set Export Flags

#### **Process Actuals**

This batch calc set is used to run all required batch process calculations to do the necessary data aggregation and inventory roll operations after the weekly data load. It internally runs the batch rule groups Batch\_GB, Batch\_AggW, and Batch\_InvRoll.

Batch\_GB sets the elapsed measures and global domain calcs for the Location Target measures. Batch\_AggW copies all loaded actuals into the WP and CP versions for the elapsed periods. Batch\_InvRoll rolls forward the new EOP of the elapsed periods to the future BOP and EOP for both the WP and CP versions.

#### **Run Generate Forecast**

This batch calc set is used to generate forecast data used by MFP Cloud Service. It uses the RDF procedures by calling the internal configuration rule groups Batch\_Fcst\_G and Batch\_Fcst\_L. These rule groups call the RDF forecast procedure to calculate the forecast for future periods of all versions using loaded actual and approved plan data. It calculates both the in-season forecast and pre-season forecast for all versions. Only one version of the forecast is shown in the workbook, based on the workbook build for in-season or pre-season.

Following is the list of forecast measures that are calculated by this process:

- Wp Fcst In Reg+Promo R
- Wp Fcst In Clr R
- Wp Fcst In Reg+Promo U
- Wp Fcst In Clr U
- Wp Fcst Pre Reg+Promo R
- Wp Fcst Pre Clr R
- Wp Fcst Pre Reg+Promo U
- Wp Fcst Pre Clr U

#### Set Export Flags

This batch calc set is used to set the necessary export flags for all exports used by MFP Cloud Service. The user can control the position exported for all versions by setting the administration measure addvexportb Export Mask in the Manage Export worksheet. If the Export Elapsed Periods flag is set to false (the default), it will not export elapsed periods data. This task sets export flags for each version of exports based on the

Export Mask. For approved and submitted plans, the export flag is set based on the Export Mask and the Approved or Submitted Info measure. For working plans, it is set based on the Export Mask and Seeded Info measures.

#### Process - Run Batch

This task is used to schedule a typical daily or weekly MFP batch. It calls the previously defined tasks (the internal scripts that those individual tasks call) in the specified order, one after another, upon the successful completion of the previous task. If any task aborts, a log is created and the process terminates. This task has the option to restart from the last failed script rather than running all the scripts again. Typically, the user must schedule this task within a time frame after a domain backup and when no users are logged into the domain.

The trigger files mfp\_hier.complete and mfp\_data.complete needs to be present for the batch to trigger hierarchy load and data load process. Hierarchy or Data load jobs will wait for the trigger files to be present before starting the respective load tasks. After starting, it will delete the trigger file before any subsequent run.

For more details about the list of internal scripts this task calls and how to add more scripts to this task, see the *Oracle Retail Merchandise Financial Planning Cloud Service Implementation Guide*.

The following predefined batch sets are available:

- Daily Batch
- Weekly Batch

#### **Daily Batch**

This task is used to schedule a typical daily MFP batch.

This task is equivalent to scheduling the tasks in the following order:

- 1. FTP Fetch All Input Data
- 2. Process Batch Calc -> Set Export Flags
- 3. Export Plan Data -> Export All Plan Versions
- 4. Load Data -> Load On Order
- 5. FTP Push All Output Data

#### Weekly Batch

This task is used to schedule a typical weekly MFP batch, which includes loading all hierarchy files and actual data.

This task is equivalent to scheduling the tasks in the following order:

- 1. FTP Fetch All Input Data
- 2. Process Batch Calc -> Set Export Flags
- **3.** Export Plan Data -> Export All Plan Versions
- 4. Load Hierarchies (All hierarchies without any user-defined dimensions)
- **5.** Load Data -> Load Actuals
- 6. Load Data -> Load On Order
- 7. Process Batch Calcs -> Process Actuals

- 8. Process Batch Calcs -> Run Generate Forecast
- 9. Process Refresh Workbooks
- 10. Process Build Scheduled Workbooks
- 11. FTP Push All Output Data

#### Process - Build Scheduled Workbooks

This task is used to run all auto-build workbooks scheduled for all workbook templates in batch. Before scheduling this task, users may need to delete their saved workbooks if there is a limit of saved workbooks set for the user.

#### **Process - Refresh Workbooks**

This task is used to refresh all the saved workbooks for the Merch Target, Merch Plan, Location Target, and Location Plan workbook templates.

#### FTP - Fetch Input Data

This task is used to copy input files from the user upload location to the domain input location. All hierarchy load and data load tasks internally call this task, but if a user needs to copy any ad hoc files to the domain input location that are needed by Standard Admin Tasks, the user can use this task. It copies files with the extensions \*.tar.gz, \*.gz, \*.dat, \*.dat.\*, \*.ovr, \*.ovr.\*, \*.rpl, or \*.rpl.\* and copies them to the domain input location. It also copies the batch control files with extensions \*.ctl to the override batch control file directory.

After copying compressed \*.tar.gz and \*.gz files to domain input, it also uncompresses those files to be used by subsequent hierarchy load or data load processes.

#### FTP - Push Output Data

This task is used to copy exported files from the domain output location to the user export location. By default, all export tasks copy exported files to the export location. This task is used if a user needs to copy exported files using the Standard Administration Tasks for any ad hoc measures. It copies files with extensions \*.dat, \*.ovr, \*.rpl, \*.zip, \*.gz, \*.tar.gz, and \*.tar. After a successful copy, it also deletes all the copied files from the domain/output directory.

### Scheduling MFP Administration Tasks

This section describes the process for scheduling and monitoring the MFP Administration task Export - Single Plan Version. The steps for scheduling all other tasks are the same, and most of the tasks do not have additional input parameters specific to that task. For more details about scheduling and monitoring online administration tasks, see the Oracle Retail Predictive Application Server Administration Guide for the Fusion Client.

To schedule and monitor an MFP administration task:

- 1. Log into the MFP Retail Cloud Service (mfprcs) or MFP Cost Cloud Service (mfpccs) application as an Administration user.
- **2.** Under Administration, select mfpccs (or mfprcs), and then Online Admin Tools. Click **Submit An Admin Task**.

| ORACLE' RPAS FU              | sion Client |    |            |              |               |            |               |               |             | Commit Status    | Admin Jack Status | Week Red | Logoutadm | • |
|------------------------------|-------------|----|------------|--------------|---------------|------------|---------------|---------------|-------------|------------------|-------------------|----------|-----------|---|
| 🖗 🥔 Create Merch Plan Tar    | gets        |    |            |              |               |            |               |               |             |                  |                   |          |           |   |
| 🗦 🥔 Create Merch Plan        |             | We | sicome to  | Oracle I     | Retail Pr     | redictive  | Applica       | son Serve     | r (RPAS     | ) Fusion Clie    | nt.               |          |           |   |
| 🖉 Create Location Plan       |             | 19 | Citck this | icon to cre  | eate a new    | A workbook | k for the tas | uk.           | in Accord 1 | approve party of | your les.         |          |           |   |
| B MFP Maintenance            |             | 8  | Citck this | icon to ope  | en the last   | d workbook | k you worke   | ed on for the | task.       |                  |                   |          |           |   |
| 🖉 Create Merch Plan Tar      | gets        | 8  | Citck this | icon to vier | nw the list o | of workboo | oks that ally | eady exist fo | r the task. |                  |                   |          |           |   |
| 🗧 🥔 Create Merch Plan        |             |    |            |              |               |            |               |               |             |                  |                   |          |           |   |
| 🗧 🖉 Create Location Plan     |             |    |            |              |               |            |               |               |             |                  |                   |          |           |   |
| B MFP Maintenance            |             |    |            |              |               |            |               |               |             |                  |                   |          |           |   |
| Administration               |             |    |            |              |               |            |               |               |             |                  |                   |          |           |   |
| mipocs                       |             |    |            |              |               |            |               |               |             |                  |                   |          |           |   |
| fask or Step                 | Action      |    |            |              |               |            |               |               |             |                  |                   |          |           |   |
| > User Administration        |             |    |            |              |               |            |               |               |             |                  |                   |          |           |   |
| + Administration             |             |    |            |              |               |            |               |               |             |                  |                   |          |           |   |
| <ul> <li>Analysis</li> </ul> |             |    |            |              |               |            |               |               |             |                  |                   |          |           |   |
| # Online Admin Tools         |             |    |            |              |               |            |               |               |             |                  |                   |          |           |   |
| Copy An Admin Task           |             |    |            |              |               |            |               |               |             |                  |                   |          |           |   |
| Delete An Admin Task         |             |    |            |              |               |            |               |               |             |                  |                   |          |           |   |
| Modily An Admin Task         |             |    |            |              |               |            |               |               |             |                  |                   |          |           |   |
| Submit An Admin Task         |             |    |            |              |               |            |               |               |             |                  |                   |          |           |   |

Figure 2–2 Administration Tasks

**3.** Select global for Select by Domain Name and click **OK**. Almost all tasks must be scheduled in the global domain only.

Figure 2–3 Select the Domain for this New Workbook

| Select by Domain Name: | global 🔻                                     |          |
|------------------------|----------------------------------------------|----------|
| Select by Dept Group:  | Available: Find                              |          |
|                        | Dept Group Label                             | bel      |
|                        | 1 Dry Grocery                                |          |
|                        | 2 Apparel                                    |          |
|                        | Workbook will be created in a master domain. | W Carral |

**4.** Select the MFP Admin Tasks for Task Group and click **Next**. For scheduling a standard administration task, select Standard Admin Tasks.

Figure 2–4 Select Task Group Workbook Wizard Window

| Select Task Group             | Select Task | Schedule Task | Confirmation |      |       |
|-------------------------------|-------------|---------------|--------------|------|-------|
|                               | Select T    | ask Group     |              |      |       |
|                               |             |               |              |      |       |
| HSA Admin                     | Tasks       |               |              |      |       |
| Standard Ad                   | imin Tasks  |               |              |      |       |
| <ul> <li>MEP Admin</li> </ul> | Tasks       |               |              |      |       |
|                               |             |               |              |      |       |
|                               |             |               |              |      |       |
|                               |             | Cancel        | Brachurg     | Next | finit |

**5.** In the task list, select Export - Single Plan Version and enter a label for scheduling that task, for example, Export Approved Merch Plan. Click **Next**.

Figure 2–5 Select Task Workbook Wizard Window

| Salart Task Group                  | Salact Task          | Schedule Test        | Contempte    |   |  |
|------------------------------------|----------------------|----------------------|--------------|---|--|
| Develor Hank Group                 | Devect Lask          | OCHEODRE 1854        | Conternation | n |  |
|                                    | Select A Task From M | FP Admin Tasks Group |              |   |  |
| Batch - Run Daily                  |                      |                      |              |   |  |
| Batch - Run Weekly                 |                      |                      |              |   |  |
| Export - All Plan Versions         |                      |                      |              |   |  |
| Export - Set Export Flags          |                      |                      |              |   |  |
| Export - Single Plan Version       |                      |                      |              |   |  |
| Export - Working Plan Versions     |                      |                      |              |   |  |
| FTP - Fetch Input Data             |                      |                      |              |   |  |
| FTP - Push Output Data             |                      |                      |              |   |  |
| Load Data - Actuals                |                      |                      |              |   |  |
| Load Data - Admin                  |                      |                      |              |   |  |
| Load Data - OnOrder                |                      |                      |              |   |  |
| I not klarsthiat                   |                      |                      |              | • |  |
|                                    |                      |                      |              |   |  |
| Enter Label For The Selected Task: | Export Appr          | oved Merch Plan      |              |   |  |
|                                    |                      |                      |              |   |  |
|                                    |                      |                      |              |   |  |
|                                    |                      |                      |              |   |  |

**6.** This task has an additional parameter to choose the export version. In this example, select Merch Plan - Current Plan. Click **Next**.

Figure 2–6 Export Version Selection

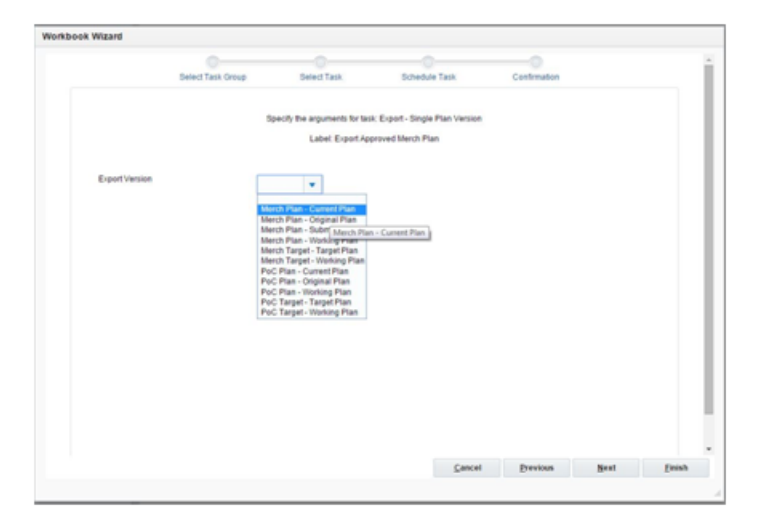

**7.** To schedule the task to run immediately, select **Run ASAP** and click **Next**. To run on a particular date and time, set that information here.

| 0                                           | 0              |               | - 0          |  |
|---------------------------------------------|----------------|---------------|--------------|--|
| Select Task Group                           | Select Task    | Schedule Task | Continuation |  |
|                                             | Sched          | ule Task      |              |  |
|                                             |                |               |              |  |
| B Run ADAP                                  |                |               |              |  |
| youn on a schedule                          |                |               |              |  |
| One time                                    |                |               |              |  |
| Hourly     Recut Every:                     | •              | Hours         |              |  |
| Daily     Recur Every:                      |                | days          |              |  |
| <ul> <li>Weekly<br/>Recur Every:</li> </ul> |                | weeks on      |              |  |
| 🗷 Sunday                                    | R Monday       | C Tuesday     | Wednesday    |  |
| i Thursday                                  | R Friday       | i Saturday    |              |  |
| () Monthly                                  |                |               |              |  |
| Recur Every:                                |                | months on     |              |  |
| Days:                                       |                |               |              |  |
| Server Start Date/T                         | me: 02/01/2020 | 10:32:03 AM   |              |  |
| Server Stop Date/Ti                         | me: 02/05/2020 | 1112204 AM    |              |  |
|                                             |                |               |              |  |

Figure 2–7 Schedule Task Workbook Wizard Window

8. In the Confirm Action window, review the task scheduling details. To confirm the scheduling, select the **Check to confirm** check box. To submit the task, click **Finish**.

Figure 2–8 Confirm Action Window

| Confirm Action                                      |                                                                                                    |                                                                                                    |                                                                                                    |                                                                                                    |
|-----------------------------------------------------|----------------------------------------------------------------------------------------------------|----------------------------------------------------------------------------------------------------|----------------------------------------------------------------------------------------------------|----------------------------------------------------------------------------------------------------|
| Action: Submit An Admin Task                        |                                                                                                    |                                                                                                    |                                                                                                    |                                                                                                    |
| Label: Export Approved Merch Plan                   |                                                                                                    |                                                                                                    |                                                                                                    |                                                                                                    |
| Task: Export - Single Plan Version(MFP Admin Tasks) |                                                                                                    |                                                                                                    |                                                                                                    |                                                                                                    |
| Description: Export one version of Plan Data        |                                                                                                    |                                                                                                    |                                                                                                    |                                                                                                    |
| Domain Name: global                                 |                                                                                                    |                                                                                                    |                                                                                                    |                                                                                                    |
| Arguments                                           |                                                                                                    |                                                                                                    |                                                                                                    |                                                                                                    |
| Export Version: Merch Plan - Current Plan           |                                                                                                    |                                                                                                    |                                                                                                    |                                                                                                    |
| Execute immediate(ASAP)                             |                                                                                                    |                                                                                                    |                                                                                                    |                                                                                                    |
| Check to confirm                                    |                                                                                                    |                                                                                                    |                                                                                                    |                                                                                                    |
|                                                     | Cancel                                                                                                    | Previous                                                                                                    | Next                                                                                                    | Enish                                                                                                    |
|                                                     | Centre Action<br>Action: Submit An Admin Tauk<br>Later: Export Approved Merch Plan<br>Tauk: Export - Single Plan Version/MPP Admin Taulo;<br>Description: Export ane version of Plan Data<br>Domain Name: plobal<br>Arguments<br>Export Version: Merch Plan - Current Plan<br>Execute Immediate/ASAP; | Centern Action          Action: Student An Admin Task:         Label: Export Approved Merch Plan         Task: Export-Single Plan Version/MPP Admin Tasks;         Domain Name: plobal         Arguments         Export Version: Merch Plan - Current Plan         Export Version: Merch Plan - Current Plan         Export Version: Merch Plan - Current Plan         Export Version: Merch Plan - Current Plan         W Check to confirm | Centim Action          Action: Submit An Admin Task         Lisen: Export Approved Merich Plan         Task: Export - Single Plan Version/MPP Admin Tasks;         Dorarit Name: global         Arguments         Export Version: Merich Plan - Current Plan         Export Version: Merich Plan - Current Plan         Export Version: Merich Plan - Current Plan         Export Version: Merich Plan - Current Plan         Export Version: Merich Plan - Current Plan         Export Version: Merich Plan - Current Plan | Continn Action          Action: Submit An Admin Task.         Librel: Export Approved Merch Plan.         Task: Export -Single Plan Version/MPP Admin Tasks.         Doratin Tasme: global         Arguments         Export Version: Merch Plan - Current Plan.         Export Version: Merch Plan - Current Plan.         Export Version: Merch Plan - Current Plan.         Export Version: Merch Plan - Current Plan.         Export Version: Merch Plan - Current Plan. |

9. The task submitted confirmation window appears. Click OK.

|                                           | Confirm Action                                       |        |          |      |       |
|-------------------------------------------|------------------------------------------------------|--------|----------|------|-------|
|                                           |                                                      |        |          |      |       |
| Action: Submit An Admin Task              |                                                      |        |          |      |       |
| Label: Export Approved Merch Plan         |                                                      |        |          |      |       |
|                                           |                                                      |        |          |      |       |
| Task: Export - Single Plan Version(MFP)   | Admin Tasks)                                         |        |          |      |       |
| Provident Event on antice of First        | RPAS Fusion Client                                   | 0      |          |      |       |
| Description: Export one version of main L | Task Export Approved Merch Plan' succes<br>submitted | study  |          |      |       |
| Domain Name: global                       |                                                      |        |          |      |       |
|                                           |                                                      |        |          |      |       |
| Arguments                                 |                                                      | OK     |          |      |       |
| Export Version: Merch Plan - Current Pla  |                                                      | _      |          |      |       |
|                                           |                                                      |        |          |      |       |
| Execute Immediate(ASAP)                   |                                                      |        |          |      |       |
|                                           |                                                      |        |          |      |       |
| Check to continn                          |                                                      |        |          |      |       |
|                                           |                                                      |        |          |      |       |
|                                           |                                                      | Cancel | Previous | Ment | Enist |

Figure 2–9 Task Submitted Confirmation Window

**10.** To check the status of all submitted tasks in the Fusion Client Dashboard, click **Admin Task Status**.

Figure 2–10 Location of Admin Task Status Button

| RACLE                              | RPAS Fusi         | ion Client |
|------------------------------------|-------------------|------------|
| Create N                           | lerch Plan Targ   | ets        |
| Create N                           | Create Merch Plan |            |
| Create L                           | ocation Plan      |            |
| > 🥔 MFP Mai                        | intenance         |            |
| Create N                           | lerch Plan Targ   | ets        |
| Create N                           | lerch Plan        |            |
| F @ Create L                       | ocation Plan      |            |
| > @ MFP Mai                        | intenance         |            |
| Administratio                      | n                 |            |
| mfpees                             |                   |            |
| Task or Step                       |                   | Action     |
| <ul> <li>User Adminis</li> </ul>   | hution            |            |
| <ul> <li>Administration</li> </ul> | n                 |            |
| <ul> <li>Analysis</li> </ul>       |                   |            |
| 4 Online Admin                     | Tools             |            |
| Copy An                            | Admin Task        |            |
| Delete A                           | n Admin Taok      |            |
| Medity A                           | n Admin Task      |            |
| Submit A                           | e Admin Task      | 9          |
|                                    |                   |            |

A separate window opens with the list of tasks and their status.

Figure 2–11 Admin Task Status Window

| Aen -      | Soluti | ion              |                     | Domain    |                 | Status         |                 | · Advanced |        |
|------------|--------|------------------|---------------------|-----------|-----------------|----------------|-----------------|------------|--------|
| stution Do | omain  | Job Label        | Admin Task<br>Label | Submitter | Submission Time | Start Time     | Completion Time | Status     | Output |
| pccs/plot  | bal    | E-most Amorecand | Frank Gard          |           |                 |                |                 |            |        |
|            |        | Expert Approved  | Export- singl       | adm       | Jan 27, 2016 1  | Jan 27, 2016 1 | Jan 27, 2016 1  | Eated      | 100    |
|            |        | Expert Approved  | Export - origi      | adm       | Jan 27, 2016 1  | Jan 27, 2016 1 | Jan 27, 2016 1  | Failed     | Leg    |
|            |        | Expert Approved  | Export - pingi      | adm       | Jan 27, 2016 1  | Jan 27, 2016 1 | Jan 27, 2016 1  | Faled      | 129    |

If the status is Success, you can ignore the log. If the status is Failed, the reason for the failure can be checked by clicking the Log link under Output. It show the logs

of the executed batch script or binary with details of the error code for any failure. For more details about the common error codes for the failure of different batch tasks and troubleshooting information, see Appendix D.

**Note:** Currently the log that is shown in the Fusion Client is a limited log. It only shows the details of the failure of an external batch script. Some batch scripts call other internal batch scripts and, if those failed, those details can be found only in sub-directories of the domain level log file for those batch scripts directly in the domain server. In such cases, create an Oracle SR.

## **Appendix: Load Data - Load Actuals**

The tables in this appendix list the measures that are loaded as part of the administration task Load Data - Load Actuals. If you do not want to load any data, create an empty file.

Table A–1 lists the measures for the MFP Retail Cloud Service Load Data - Load Actuals administration task.

| Measure Name            | Measure Label            | Load Intersection |  |
|-------------------------|--------------------------|-------------------|--|
| drtysls1r               | Ty Sales Reg+Promo R     | week_scls_stor    |  |
| drtysls1u               | Ty Sales Reg+Promo U     | week_scls_stor    |  |
| drtysls2r               | Ty Sales Clr R           | week_scls_stor    |  |
| drtysls2u               | Ty Sales Clr U           | week_scls_stor    |  |
| drtyrtn1r               | Ty Returns Reg+Promo R   | week_scls_stor    |  |
| drtyrtn1u               | Ty Returns Reg+Promo U   | week_scls_stor    |  |
| drtyrtn2r               | Ty Returns Clr R         | week_scls_stor    |  |
| drtyrtn2u               | Ty Returns Clr U         | week_scls_stor    |  |
| drtymkd1r               | Ty Markdown Reg+Promo R  | week_scls_stor    |  |
| drtymkd2r               | Ty Markdown Clr R        | week_scls_stor    |  |
| drtymkdwfr              | Ty Markdown due to W/F R | week_scls_stor    |  |
| drtyeop1c               | Ty EOP Reg+Promo C       | week_scls_stor    |  |
| drtyeop1r               | Ty EOP Reg+Promo R       | week_scls_stor    |  |
| drtyeop1u               | Ty EOP Reg+Promo U       | week_scls_stor    |  |
| drtyeop2c               | Ty EOP Clr C             | week_scls_stor    |  |
| drtyeop2r               | Ty EOP Clr R             | week_scls_stor    |  |
| drtyeop2u               | Ty EOP Clr U             | week_scls_stor    |  |
| drtyrcptc               | Ty Receipts C            | week_scls_stor    |  |
| drtyrcptr Ty Receipts R |                          | week_scls_stor    |  |
| drtyrcptu Ty Receipts U |                          | week_scls_stor    |  |
| drtyshrkc               | Ty Shrink C              | week_scls_stor    |  |
| drtyshrkr               | Ty Shrink R              | week_scls_stor    |  |
| drtyshrku               | Ty Shrink U              | week_scls_stor    |  |

 Table A-1
 MFP Retail Cloud Service Load Data - Load Actuals Measures

| Measure Name                                   | Measure Label                             | Load Intersection |  |
|------------------------------------------------|-------------------------------------------|-------------------|--|
| drtymosc                                       | Ty MOS C                                  | week_scls_stor    |  |
| drtymosr                                       | Ty MOS R                                  | week_scls_stor    |  |
| drtymosu                                       | Ty MOS U                                  | week_scls_stor    |  |
| drtymiscadjr                                   | Ty Misc Adj R                             | week_scls_stor    |  |
| drtymiscadju                                   | Ty Misc Adj U                             | week_scls_stor    |  |
| drtyroyalr                                     | Ty Royalties R                            | week_scls_stor    |  |
| drtyvndfndr                                    | Ty Vendor Funds R                         | week_scls_stor    |  |
| drtywfmkdr                                     | Ty W/F Markdown R                         | week_scls_stor    |  |
| drtywfmkur                                     | Ty W/F Markup R                           | week_scls_stor    |  |
| drtyconsinvr                                   | Ty Cons Inv R                             | week_scls_stor    |  |
| drtytrafficu                                   | Ty Traffic Count U                        | week_scls_stor    |  |
| drtytransactu                                  | Ty Transaction Count U                    | week_scls_stor    |  |
| drtybopisvp                                    | Ty Buy Online Pick-Up in Store %          | week_scls         |  |
| drtyborisvp                                    | Ty BORIS %                                | week_scls         |  |
| drtyborovp                                     | Ty BORO %                                 | week_scls         |  |
| drtyincngstku                                  | Ty Store to Warehouse Restocking<br>\$/ U | week_scls         |  |
| drtyonstku                                     | Ty Warehouse Restocking \$/ U             | week_scls         |  |
| drtystrstku                                    | Ty Store Restocking \$/ U                 | week_scls         |  |
| drtymtdvp                                      | Ty Return Back to Online %                | week_scls         |  |
| drtymtd1u                                      | Ty Return Back to Online<br>(Reg+Promo) U | week_scls_stor    |  |
| drtymtd1r                                      | Ty Return Back to Online<br>(Reg+Promo) R | week_scls_stor    |  |
| drtymtd2u                                      | Ty Return Back to Online (Clr) U          | week_scls_stor    |  |
| drtymtd2r                                      | Ty Return Back to Online (Clr) R          | week_scls_stor    |  |
| drtyims1u                                      | Ty Pick up in Store (Reg+Promo) U         | week_scls_stor    |  |
| drtyims1r                                      | Ty Pick up in Store (Reg+Promo) R         | week_scls_stor    |  |
| drtyims2u                                      | Ty Pick up in Store (Clr) U               | week_scls_stor    |  |
| drtyims2r Ty Pick up in Store (Clr) R          |                                           | week_scls_stor    |  |
| drtystc1u Ty Ship to Customer (Reg+Promo)<br>U |                                           | week_scls_stor    |  |
| drtystc1r                                      | Ty Ship to Customer (Reg+Promo)<br>R      | week_scls_stor    |  |
| drtystc2u                                      | Ty Ship to Customer (Clr) U               | week_scls_stor    |  |
| drtystc2r                                      | Ty Ship to Customer (Clr) R               | week_scls_stor    |  |

Table A–1 (Cont.) MFP Retail Cloud Service Load Data - Load Actuals Measures

Table A–2 lists the measures for the MFP Cost Cloud Service Load Data - Load Actuals administration task.

| Measure Name                  | Measure Label            | Load Intersection |  |
|-------------------------------|--------------------------|-------------------|--|
| drtysls1r                     | Ty Sales Reg+Promo R     | week_scls_stor    |  |
| drtysls1u                     | Ty Sales Reg+Promo U     | week_scls_stor    |  |
| drtysls2r                     | Ty Sales Clr R           | week_scls_stor    |  |
| drtysls2u                     | Ty Sales Clr U           | week_scls_stor    |  |
| drtyrtn1r                     | Ty Returns Reg+Promo R   | week_scls_stor    |  |
| drtyrtn1u                     | Ty Returns Reg+Promo U   | week_scls_stor    |  |
| drtyrtn2r                     | Ty Returns Clr R         | week_scls_stor    |  |
| drtyrtn2u                     | Ty Returns Clr U         | week_scls_stor    |  |
| drtynsls1c                    | Ty Net Sales Reg+Promo C | week_scls_stor    |  |
| drtynsls2c                    | Ty Net Sales Clr C       | week_scls_stor    |  |
| drtymkd1r                     | Ty Markdown Reg+Promo R  | week_scls_stor    |  |
| drtymkd2r                     | Ty Markdown Clr R        | week_scls_stor    |  |
| drtymkdwfr                    | Ty Markdown due to W/F R | week_scls_stor    |  |
| drtyeop1c                     | Ty EOP Reg+Promo C       | week_scls_stor    |  |
| drtyeop1r                     | Ty EOP Reg+Promo R       | week_scls_stor    |  |
| drtyeop1u                     | Ty EOP Reg+Promo U       | week_scls_stor    |  |
| drtyeop2c                     | Ty EOP Clr C             | week_scls_stor    |  |
| drtyeop2r                     | Ty EOP Clr R             | week_scls_stor    |  |
| drtyeop2u                     | Ty EOP Clr U             | week_scls_stor    |  |
| drtyrcptc                     | Ty Receipts C            | week_scls_stor    |  |
| drtyrcptr                     | Ty Receipts R            | week_scls_stor    |  |
| drtyrcptu                     | Ty Receipts U            | week_scls_stor    |  |
| drtyshrkc                     | Ty Shrink C              | week_scls_stor    |  |
| drtyshrku                     | Ty Shrink U              | week_scls_stor    |  |
| drtymosc                      | Ty MOS C                 | week_scls_stor    |  |
| drtymosu                      | Ty MOS U                 | week_scls_stor    |  |
| drtymiscadjc                  | Ty Misc Adj C            | week_scls_stor    |  |
| drtymiscadju                  | Ty Misc Adj U            | week_scls_stor    |  |
| drtyroyalr                    | Ty Royalties R           | week_scls_stor    |  |
| drtyvndfndr Ty Vendor Funds R |                          | week_scls_stor    |  |
| drtywfmkdr Ty W/F Markdown R  |                          | week_scls_stor    |  |
| drtywfmkur                    | Ty W/F Markup R          | week_scls_stor    |  |
| drtyconsinvc                  | Ty Cons Inv C            | week_scls_stor    |  |
| drtytrafficu                  | Ty Traffic Count U       | week_scls_stor    |  |
| drtytransactu                 | Ty Transaction Count U   | week_scls_stor    |  |

 Table A-2
 MFP Cost Cloud Service Load Data - Load Actuals Measures

A-4 Oracle Retail Merchandise Financial Planning Cloud Service Administration Guide

## Appendix: Load Data - Load On Order

The tables in this appendix list the measures that are loaded as part of the administration task Load Data - Load On Order. If you do not want to load any data, create an empty file.

Table B–1 lists the measures for the MFP Retail Cloud Service Load Data - Load On Order administration task.

| Measure Name | Measure Label | Load Intersection |
|--------------|---------------|-------------------|
| drtyoou      | Ty On Order U | week_scls_stor    |
| drtyoor      | Ty On Order R | week_scls_stor    |
| drtyooc      | Ty On Order C | week_scls_stor    |

Table B–1 MFP Retail Cloud Service Load Data - Load On Order Measures

Table B–2 lists the measures for the MFP Cost Cloud Service Load Data - Load On Order administration task.

| Measure Name | Measure Label | Load Intersection |
|--------------|---------------|-------------------|
| drtyoou      | Ty On Order U | week_scls_stor    |
| drtyooc      | Ty On Order C | week_scls_stor    |

Table B–2 MFP Cost Cloud Service Load Data - Load On Order Measures

## Appendix: Load Data - Load Admin

The tables in this appendix list the measures that are loaded as part of the administration task Load Data - Load Admin. If you do not want to load any data, create an empty file.

Table C–1 lists the measures for both the MFP Retail Cloud Service and MFP Cost Cloud Service Load Data - Load Admin administration task.

| Measure Name                      | Measure Label          | Load Intersection |  |
|-----------------------------------|------------------------|-------------------|--|
| addvvatvp VAT %                   |                        | week_scls_chnl    |  |
| addvwfpocb                        | W/F Location           | stor              |  |
| addvlcratex                       | Local Currency Rate    | week_chnl         |  |
| addvlcratet                       | Local Currency Symbol  | chnl              |  |
| addvpocdesct Location Description |                        | stor              |  |
| addvpocstatt                      | Location Status        | stor              |  |
| addvpocsqmv                       | Square Meter           | dept_stor         |  |
| addvlikepocd                      | Like Location End Date | stor              |  |
| addvlikepoct Like Location        |                        | stor              |  |
| addvlagl2t                        | Lag Lly                | week              |  |
| addvlaglyt                        | Lag Ly                 | week              |  |

 Table C-1
 MFP Retail Cloud Service and Cost Cloud Service Load Data - Load Admin

 Measures
 Measures

## **Appendix: Error Codes**

Table D–1 lists the common error codes for the different administration tasks and troubleshooting information. If tasks fail with unknown error codes, unclear error messages, or issue elated to implementation, create an Oracle SR.

The Batch Daily and Batch Weekly tasks call different individual tasks. Refer to the corresponding failed task error code.

| Task Name                              | Error<br>Code | Description of Error                                              | Troubleshooting Information                                                                                          |
|----------------------------------------|---------------|-------------------------------------------------------------------|----------------------------------------------------------------------------------------------------|
| Load Hierarchies                       | 3             | Hierarchy file does not exist.                                    | Ensure hierarchy files are<br>FTP-ed to the location with<br>correct name and extension.                             |
| Load Hierarchies                       | 6             | One or more<br>arguments are<br>missing.                          | During implementation, the<br>control file or script parameters<br>for the hierarchy load were not<br>correctly set. |
| Load Hierarchies                       | 13            | Domain does not<br>exist.                                         | Ensure the domain is correctly installed.                                                                            |
| All Load Data Tasks                    | 40            | One or more<br>arguments are<br>missing.                          | During implementation, the<br>control file or script parameters<br>for the hierarchy load were not<br>correctly set. |
| All Load Data Tasks                    | 41            | Domain does not exist.                                            | Ensure the domain is correctly installed.                                                                            |
| All Load Data Tasks                    | 42            | Data file does not<br>exist.                                      | Ensure hierarchy files are<br>FTP-ed to the location with<br>correct name and extension.                             |
| All Load Data Tasks                    | 43            | All measure input<br>files are empty or<br>missing.               | If all measure files are empty, it<br>will also abort; ensure at least<br>one data file is not empty.                |
| All Load Data Tasks                    | 45            | Errors occurred<br>during the load of<br>one or more<br>measures. | Ensure the data file is not<br>corrupted and contains correct<br>data.                                               |
| Process - Refresh<br>Workbooks         | 13            | Domain does not exist.                                            | Ensure the domain is correctly installed.                                                                            |
| Process - Build<br>Scheduled Workbooks | 13            | Domain does not exist.                                            | Ensure the domain is correctly installed.                                                                            |

Table D–1 Error Codes and Troubleshooting Information

| Task Name        | Error<br>Code | Description of Error                                                        | Troubleshooting Information                                                  |
|------------------|---------------|-----------------------------------------------------------------------------|------------------------------------------------------------------------------|
| All export tasks | 40            | One or more<br>arguments are<br>missing.                                    | NA                                                                           |
| All export tasks | 50            | Export set name not preset in Control File.                                 | During implementation, the control file for the export is not correctly set. |
| All export tasks | 55            | Base Intersection or<br>Mask Measure needs<br>to be set in control<br>file. | During implementation, the control file for the export is not correctly set. |
| All export tasks | 60            | Mask measure not<br>found for Export Set.                                   | During implementation, the control file for the export is not correctly set. |

 Table D-1 (Cont.) Error Codes and Troubleshooting Information

## **Appendix: Self Service - Build/Patch Domain**

This appendix describes the process to install or patch a domain using Self Service.

# Self Service - Building the MFP Cloud Service Application from the Bootstrap Domain

This section describes the process of installing/building MFP Cloud Service from the provisioned bootstrap domain with customer data and a generated configuration from the plug-in options using the Online Administration Tools.

Once RPAS Server and MFP Cloud Service are installed in the Oracle Cloud environment, the administrator will have the option to overwrite and reinstall the domain with GA data or with customer data. This allows the domain to be rebuilt from scratch multiple times, should this be required. The administrator also has the option to generate the configuration for different plug-in options.

To build a customer domain for MFP Cloud Service using the bootstrap domain:

- **1.** After installing MFP Retail Cloud Service or MFP Cost Cloud Service, log in to the bootstrap domain as an Administration user.
- 2. In the Tasks list, select Administration and then Online Admin Tools. Click Submit An Admin Task.

#### Figure E–1 Admin Tasks for the Bootstrap Task

| Online Admin Tools   |         |
|----------------------|---------|
| Copy An Admin Task   | 4       |
| Delete An Admin Task | 4       |
| Modify An Admin Task | 4       |
| Submit An Admin Task | <b></b> |

- 3. In the domain selection window, select the global domain and click OK.
- 4. Select the task group Bootstrap, select the Build MFP Domain task, and then click Next.

| Workbook Wigard |                               |                 |                      |                    |       |        |
|-----------------|-------------------------------|-----------------|----------------------|--------------------|-------|--------|
|                 |                               |                 |                      |                    |       |        |
|                 | •                             | 0               | 0                    |                    |       | î.     |
|                 | Select Task Group             | Select Task     | Schedule Task        | Contrination       |       |        |
|                 |                               | Series 1        | Task Group           |                    |       |        |
|                 |                               |                 | The state            |                    |       |        |
|                 |                               |                 |                      |                    |       |        |
|                 |                               |                 |                      |                    |       |        |
|                 | SR Admin                      | Tasks           |                      |                    |       |        |
|                 |                               |                 |                      |                    |       |        |
|                 |                               |                 |                      |                    |       |        |
|                 | <ul> <li>Bootstrap</li> </ul> |                 |                      |                    |       |        |
|                 |                               |                 |                      |                    |       |        |
|                 |                               |                 |                      |                    |       |        |
|                 |                               |                 |                      |                    |       |        |
|                 |                               |                 |                      |                    |       |        |
|                 |                               |                 |                      |                    |       |        |
|                 |                               |                 |                      |                    |       |        |
|                 |                               |                 |                      |                    |       |        |
|                 |                               |                 |                      |                    |       |        |
|                 |                               |                 | Cancel               | Drawinger          | Next  | Eininh |
|                 |                               |                 | Parte                | Dannes             | Birri | Fanter |
|                 |                               |                 |                      |                    |       |        |
| Workbook Wizard |                               |                 |                      |                    |       |        |
|                 | 0                             |                 |                      |                    |       | ×      |
|                 | Select Task Group             | Select Task     | Schedule Task        | Confirmation       |       |        |
|                 |                               |                 |                      |                    |       |        |
|                 |                               | Select A Task I | from Bootstrap Group |                    |       |        |
|                 |                               |                 |                      |                    |       |        |
|                 | Build MFP Domain              |                 |                      |                    |       |        |
|                 | Restart RIPAS Fusion Client   |                 |                      |                    |       |        |
|                 |                               |                 |                      |                    |       |        |
|                 |                               |                 |                      |                    |       |        |
|                 |                               |                 |                      |                    |       |        |
|                 |                               |                 |                      |                    |       |        |
|                 |                               |                 |                      |                    |       |        |
|                 |                               |                 |                      |                    |       |        |
|                 |                               |                 |                      |                    |       |        |
|                 |                               |                 |                      |                    |       |        |
|                 |                               |                 |                      |                    |       |        |
|                 |                               |                 |                      |                    |       |        |
|                 |                               |                 |                      |                    |       |        |
|                 |                               |                 |                      |                    |       |        |
|                 |                               |                 | Cance                | el <u>Previous</u> | Next  | Einish |
|                 |                               |                 |                      |                    |       |        |

Figure E–2 Select Build MFP Cloud Service Domain Task

**5.** Set the arguments for the task:

Figure E–3 Select Build MFP Cloud Service Domain Task Arguments

|                   |                                |                       | 0                          |              |  |
|-------------------|--------------------------------|-----------------------|----------------------------|--------------|--|
|                   | Select Task Onlig              | Select Task           | Schedule Task              | Continuation |  |
|                   |                                | Specify the arguments | For task: Build MPP Comain |              |  |
| Task Laber        |                                | luid MFP Domain       |                            |              |  |
| RPH8_TODAY        | Chronies (DDM/VYY)             |                       |                            |              |  |
| iž Generate (     | Configuration from Physion?    |                       |                            |              |  |
| E Physic          | Use Configuration Option 1: Lo | cal Cumency           |                            |              |  |
| R Phys.           | Use Configuration Option 2 Wi  | olecale Franchise     |                            |              |  |
| if Plug-in, Selec | d Actual Load Intersection:    | yeCoor •              |                            |              |  |
| iii Oveninte      | Existing Domain?               |                       |                            |              |  |
|                   |                                |                       |                            |              |  |

- **a.** Enter the Task Label.
- b. To generate a configuration from the plug-in, check the Generate Configuration from Plug-in checkbox and then select the plug-in option to use. For information on plug-in choices and details, see the *Oracle Retail Merchandise Financial Planning Cloud Service Implementation Guide*. In the above

figure, the Configuration Option Wholesale Franchise is selected and Actual Load Intersection is selected as Style/Color.

- **c.** If the domain was already created and needs to be overwritten, select Overwrite Existing Domain.
- **d.** If Use Default GA Data is not selected, the input hierarchy and data files should have already been uploaded. Those should be present in the INCOMING\_FTP\_PATH directory.
- e. After choosing all the necessary options, click Next.
- 6. Select the time to schedule the task and click Next.

Figure E–4 Schedule Task

| Workbook Wizard |                                     |                      |               |             |
|-----------------|-------------------------------------|----------------------|---------------|-------------|
|                 | Select Task Group Selec             | d Tauk Schedule Tauk | Confirmation  | i           |
|                 |                                     | Schedule Task        |               |             |
|                 | 8: Run AdAP<br>Run on a schedule    |                      |               |             |
|                 | One time     Houry     Recut Every: | · Hours              |               |             |
|                 | Dely     Recur Every:               | • 68/1               |               |             |
|                 | Weeky     Recut Every:              | · weeks on           |               |             |
|                 | ið Sunday                           | il Monday il Tuesday | iel Wednesday |             |
|                 | 20 Thursday                         | 2 Friday 22 Saturday |               |             |
|                 | Monthly     Recur Every:     Days:  | • norths of          |               |             |
|                 | Server Start Cate/Time:             | 01222018 04 27 24 📰  |               |             |
|                 | Server Stop Date/Time:              | 01222018-052725      |               |             |
|                 |                                     | Cancel               | E Devicus     | Next Einish |

7. Review the selections and click **Finish**.

Figure E–5 Verify and Confirm Selections

| Workbook Wizz | ard                                       |                                 |               |            |        |       |  |
|---------------|-------------------------------------------|---------------------------------|---------------|------------|--------|-------|--|
|               |                                           | 0                               |               |            |        |       |  |
|               | Select Task Group                         | Select Task                     | Schedule Task | Confirmat  | ion    |       |  |
|               |                                           | Confi                           | m Action      |            |        |       |  |
|               | Action: Submit An Admin Task              |                                 |               |            |        |       |  |
|               | Laber, Build MFP Domain                   |                                 |               |            |        |       |  |
|               | Task: Build MVP Domain(Bootsthap)         |                                 |               |            |        |       |  |
|               | Description: Build MFP Comain from Cor    | ntg                             |               |            |        |       |  |
|               | Domain Name: global                       |                                 |               |            |        |       |  |
|               | Arguments                                 |                                 |               |            |        |       |  |
|               | Generalis Configuration from Plug-in?     |                                 |               |            |        |       |  |
|               | If Plug-in, Use Configuration Option 2: W | holecule Franchise              |               |            |        |       |  |
|               | If Physie, Select Actual Load Intersector | <ul> <li>Style/Celor</li> </ul> |               |            |        |       |  |
|               | Overwrite Existing Domain?                |                                 |               |            |        |       |  |
|               | Execute immediate(ASAP)                   |                                 |               |            |        |       |  |
|               |                                           |                                 | Çan           | cel gravie | NS Bed | Emish |  |
|               |                                           |                                 |               |            |        |       |  |

- **8.** After submitting, review the status of that task in the Admin Task Status similar to any other standard administration tasks.
- **9.** After the task is successfully completed, schedule the other task under the task group bootstrap, Restart RPAS Fusion Client, in order to bounce WebLogic for changes to the configuration and task flow files.

**Note:** Users will not be allowed in the application while building and patching the domain.

## Self Service - Patching the MFP Cloud Service Application

This section describes the process of patching the MFP Cloud Service application using the Online Administration Tools. Once RPAS and MFP Cloud Service upgrade patches are installed in the Oracle Cloud environment, an application administrator will have the option to patch the domain with the latest changes to the current domain. The administrator also has the option to generate the configuration for different plug-in options and apply that patch. Before scheduling this task, the Administrator should ensure that no users are logged in to the application while patching the solution.

To patch the MFP Cloud Service application using Online Administration Tools:

- 1. After installing MFP Retail Cloud Service or MFP Cost Cloud Service, log in to the mfprcs or mfpccs as an Administration user.
- In the Tasks list, select Administration for MFP CS Retail CS for MFP Retail (or MFP CS Cost CS for MFP Cost) and then Online Admin Tools. Click Submit An Admin Task.

Figure E–6 Admin Tasks for MFP CS Retail Task

| In Online Admin Tools |         |
|-----------------------|---------|
| Copy An Admin Task    | 9       |
| Delete An Admin Task  | 9       |
| Modify An Admin Task  | <b></b> |
| Submit An Admin Task  | 9       |
|                       |         |

- 3. In the domain selection window, select the global domain and click OK.
- **4.** Select Task Group, Patch Domain Task, and then click **Next**. Select Patch MFP Domain and then click **Next**.

|             |                                    |                                   | -                                                 |              |              |        |
|-------------|------------------------------------|-----------------------------------|---------------------------------------------------|--------------|--------------|--------|
|             | Select Task Group                  | Select Task                       | Schedule Task                                     | Continuation |              |        |
|             |                                    |                                   |                                                   |              |              |        |
|             |                                    | Select                            | Task Group                                        |              |              |        |
|             |                                    |                                   |                                                   |              |              |        |
|             |                                    |                                   |                                                   |              |              |        |
|             | ⊖ SRAd                             | min Tasks                         |                                                   |              |              |        |
|             |                                    |                                   |                                                   |              |              |        |
|             | Standa                             | and Admin Tasks                   |                                                   |              |              |        |
|             |                                    |                                   |                                                   |              |              |        |
|             | ⊖ MPA                              | dmin Tasks                        |                                                   |              |              |        |
|             |                                    |                                   |                                                   |              |              |        |
|             | · Patch I                          | Domain Task                       |                                                   |              |              |        |
|             |                                    |                                   |                                                   |              |              |        |
|             |                                    |                                   |                                                   |              |              |        |
|             |                                    |                                   |                                                   |              |              |        |
|             |                                    |                                   | Cancel                                            | . Drevious   | Next         | Enist  |
|             |                                    |                                   | Cance                                             | Previous     | Seat         | Emist  |
| book Wizard |                                    |                                   | Cance                                             | Previous     | Next         | Emis   |
| oook Wizard | 0                                  |                                   | Çance                                             | Devious      |              | Enis   |
| oook Witard | Select Task Oroup                  | Select Task                       | Cance<br>Schedule Task                            | Confirmation | Seat         | Enist  |
| sook Wizard | Select Task Group                  | Select A Task From                | Cance<br>Schedue Task<br>Patch Donaen Task Oroup  | Confermation | No.          | Enis   |
| oook Wizard | Select Task Group                  | Select Task<br>Select A Task From | Cence<br>Schedule Task<br>Patch Domain Task Orsup | Continuation | 3set         | Emist  |
| ocok Wizard | Seect Task Oroup                   | Select Task<br>Select A Task From | Cance<br>Schedule Task<br>Patch Domain Task Orsup | t Devices    | 3out         | Encal  |
| ocok Wizard | Selici Tan Oraș<br>Selici Tan Oraș | Select A Task From                | Cance<br>Schedule Task<br>Patch Domain Task Oroup | t Devices    | <b>y</b> est | Enod   |
| ecok Wizard | Seich Tait Orong                   | Felect Tax<br>Select A Tax From   | Cance<br>Botedow Task<br>Patch Domen Task Group   | Continuation | <b>y</b> et  | Enned  |
| oook Wizard | Seict Tait Orag                    | Felect Task                       | Cance<br>Botedow Task<br>Patch Domen Task Group   | Continuation | jox          | Enna   |
| ook Wizard  | Seict Tail Orag                    | Felect Task                       | Cance<br>Bohedon Task<br>Patch Domen Task Group   | t Environ    | Jost         | Enna   |
| ook Wizard  | Seict Tax Orag                     | Felect Tax                        | Cance<br>Botedoar Task<br>Patch Domen Task Group  | t preview    | Jost         | East   |
| cook Wizard | Seict Tail Orag                    | Felect Tax                        | Cance<br>Botedoar Tank<br>Patch Domen Tank Group  | Continuation | Şust         | East   |
| cook Wizard | Seict Tax Orag                     | Felect Tax                        | Case<br>Boledon Task<br>Patch Donien Task Oroap   | Continuation | Şost         | Energy |
| cook Wizard | Seind Task Orong                   | felect Tax                        | Cance<br>Boledow Task<br>Patch Domen Task Orea    | Continuation | Şust         | Daw    |
| cook Wizard | Seind Task Orong                   | felect Tax                        | Cance<br>Boledow Task<br>Patch Donien Task Oroap  | Continuation | Şust         | Dom    |

Figure E–7 Select Patch MFP Cloud Service Domain Task

**5.** Set the arguments for the task:

Figure E–8 Select Patch MFP Cloud Service Domain Task Arguments

| kbook Wizard                         |                                                  |             |
|--------------------------------------|--------------------------------------------------|-------------|
|                                      | Specify the arguments for tasic Patch MFP Domain |             |
| Task Label                           | Patch MFP Comain                                 |             |
| RPAS_TODAY(YYYYMMDD) (epi            | ew)                                              |             |
| Oenerate Configuration from          | tug-in?                                          |             |
| If Plug-in, Use Configuration        | ption 1: Local Currency                          |             |
| E If Plug-in, Use Configuration      | otion 2 Wholesale Franchise                      |             |
| If Plug-in, Select Actual Load Inter | ection: Style/Color 💌                            |             |
|                                      |                                                  |             |
|                                      |                                                  |             |
|                                      |                                                  |             |
|                                      | Gancel Previous                                  | Next Einish |

- **a.** Enter the Task Label.
- **b.** To generate a configuration from a plug-in, check the Generate Configuration from Plug-in checkbox and then select the plug-in option to use. For

information on plug-in choices and details, see the *Oracle Retail Merchandise Financial Planning Cloud Service Implementation Guide*. In the above figure, the Configuration Option Wholesale Franchise is selected and Actual Load Intersection is selected as Style/Color.

- c. After choosing all the necessary options, click Next.
- 6. Select the time to schedule the task and click Next.

Figure E–9 Schedule Task

|                              | Schedule Task                  |  |
|------------------------------|--------------------------------|--|
| RunAdap                      |                                |  |
| Run on a schedule            |                                |  |
| <ul> <li>One time</li> </ul> |                                |  |
| Hourly     Recut Every:      | · Hours                        |  |
| Cely     Recut Every:        | e days                         |  |
| Weeky     Recut Every:       | · weeks on                     |  |
| 25 Sunday                    | 2 Monday 2 Tuesday 2 Wednesday |  |
| 2 Thursday                   | 2 Friday 2 Saturday            |  |
| <ul> <li>Monthly</li> </ul>  |                                |  |
| Nexa Every:                  | · notes as                     |  |
| UNIT:                        |                                |  |
| Server Start Date Time.      | 01/22/2018 03:49:46 2          |  |
| Server Stop Date Time.       | 01222001044947                 |  |
|                              |                                |  |

7. Review the selections and click Finish.

Figure E–10 Verify and Confirm Selections

| Centre Action<br>Action Submit An Anim Taus<br>Line: Facto MPP Domain<br>Text: Facto MPP Domain/Nato Domain Taus)<br>Denoistion: Facto MPP Domain<br>Unimentic Configuration from Flag-eth<br>Unimentic Configuration from Flag-eth<br>If Plag-in, Use Configuration from Flag-eth                                   | Select Task Group                           | Select Task          | Schedule Task | Confirmation |  |
|----------------------------------------------------------------------------------------------------|---------------------------------------------|----------------------|---------------|--------------|--|
| Action Submit An Admit Task<br>Letter Path MPP Domain<br>Task: Path MPP Domain/Mich Domain Task)<br>Decoption: Path MPP Domain<br>Domain Name global<br>Arguments<br>Generate Configuration from Play-Inf<br>Efficient Actual Load Intersection: Style-Conr<br>If Play-In, Date Actual Load Intersection: Style-Conr |                                             | Card                 | m Action      |              |  |
| Later Path MP Conexi<br>Too: Path MP Conexi<br>Description Path MP Conexi<br>Conexis Links MP Conexis<br>Conexis Longuation Too Rug 20<br>Arguments<br>Conexis Configuration Too Rug 20<br>If Plug in, Use Configuration Option 2 Underset Franchise<br>If Plug in, Seech Adval Load Intervention, If UniColer       | Action: Submit An Admin Taok                |                      |               |              |  |
| Tail: Palon MPP Dunan/Haito Dunan Tailo)<br>Description Palon MPP Dunan<br>Dunan Name global<br>Agumenta<br>Generala Configuration from Plugien<br>II Plugien, Uai Configuration Option 2: Yhulesale Franchise<br>II Plugien, Selech Actual Laset Intervection: Stylucidian                                          | Label: Patch MFP Domain                     |                      |               |              |  |
| Denoption Pation MIP Domain<br>Domain Name global<br>Apprimetta<br>Generalis Configuration from Plugiel?<br>If Plugies, Use Configuration Option 2: Yhulesalle Franchise<br>If Plugies, Select Actual Laser Intervection: StylucColor                                                                                | Task: Patch MEP Domain/Patch Domain         | Ta6A0                |               |              |  |
| Comain Name, piotai<br>Argumenta<br>Generate Configuration Itom Plugiet?<br>If Plugies, Uaie Configuration Option 2: Yhullesate Franchise<br>If Plugies, thefed Actual Load Internetions: StyleColor                                                                                                    | Description: Patch MFP Domain               |                      |               |              |  |
| Arguments<br>Generate Configuration from Plugen?<br>If Plugen, Use Configuration Option 2: Thelesiae Franchise<br>If Plugen, Switch Actual Load Internetions: Structure                                                                                                    | Domain Name: global                         |                      |               |              |  |
| Generale Configuration Hourn Flugen?<br>If Phigen, Use Configuration Option 2 Whatesiae Franchise<br>If Phigen, Select Actual Ladel Himmedian: Stran Color                                                                                                    | Arpuments                                   |                      |               |              |  |
| If Phages, Use Configuration Option 2: Wholewale Franchise<br>If Phages, Select Actual Load Intersection; Style/Cour                                                                                                    | Generate Configuration from Plug-in?        |                      |               |              |  |
| If Plug-in, Select Actual Load Intersection: Style/Celar                                                                                                    | If Plug-in, Use Configuration Option 2: V   | holecale Franchise   |               |              |  |
|                                                                                                    | If Plug-in, Select Actual Load Intersection | <li>Style/Celor</li> |               |              |  |
| Everyala Immediate(ASAP)                                                                                                    | Execute Immediate(ASAP)                     |                      |               |              |  |

**8.** After submitting, review the status of that task in the dashboard similar to any other standard administration tasks.